Experiment No: 1

# PSPICE SIMULATION OF SERIES RLC CIRCUITS FOR STEP, PULSE & SINUSOIDAL INPUTS

AIM: To study the responses of series RLC circuits for a given step, pulse & sinusoidal inputs.

SIMULATION TOOLS REQUIRED: PC with PSPICE Software.

### **SPECIFICATIONS:**

Step input: V<sub>1</sub> = 0, T<sub>1</sub> =0, V<sub>2</sub> = 1V, T<sub>2</sub> = 1ns, V<sub>3</sub> = 1V, T<sub>3</sub> = 1ms

Pulse input:  $V_1 = -10V$ ,  $V_2 = 10V$ ,  $T_D = T_R = T_F = 1ns$ , PW = 40us, PER = 80us.

Sinusoidal input:  $V_{OFF} = 0V$ ,  $V_{AMPL} = 169.7V$ , FREQ = 50 Hz.

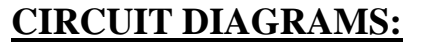

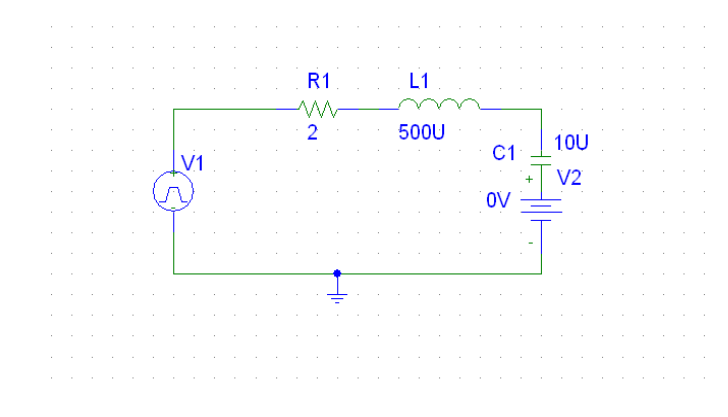

Fig. (1) Pulse input

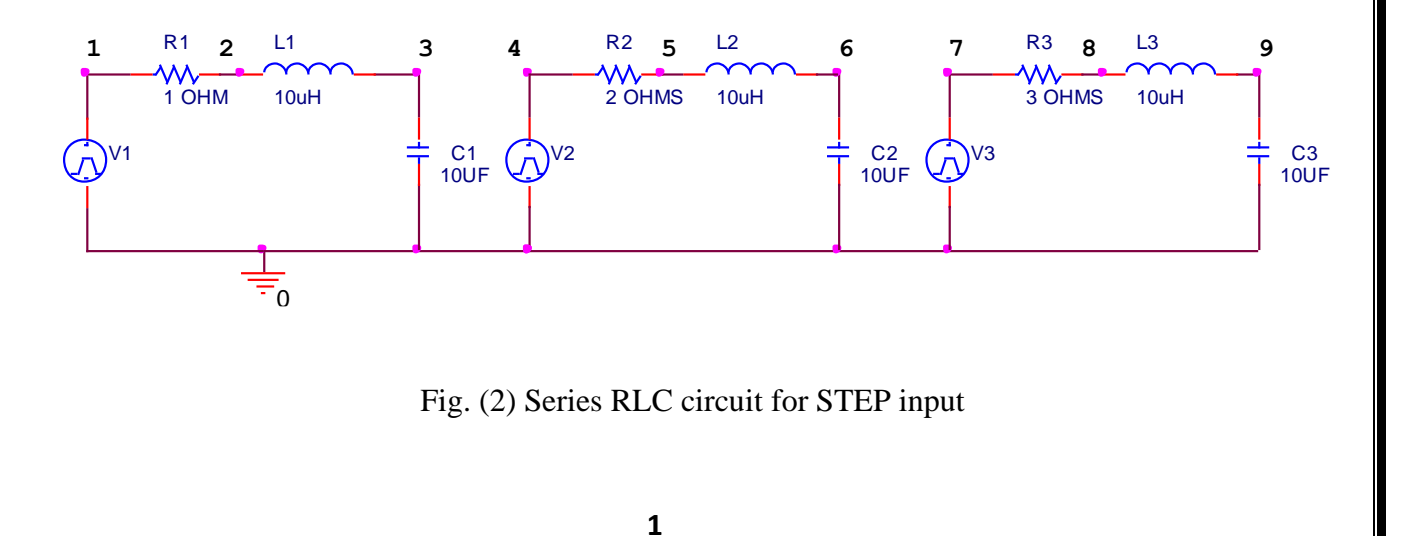

Department Of EEE

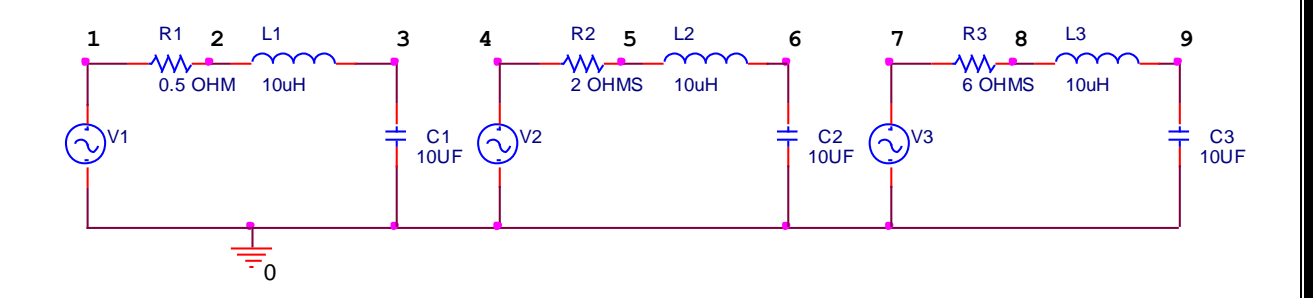

Fig. (3) Series RLC circuit for SINUSOIDAL input

# **PROCEDURE:**

# **BY ANALYSIS PROGRAM:**

1.Write the program in a new text file in PSpice AD.

- 2. Save the file using the notation filename.cir.
- 3. Activate the file by opening it.
- 4. Run the simulation process using blue button.
- 5. By clicking Add Trace icon, get the required waveform.
- 12. Enter the name where simulation results are required.
- 13. Select time domain analysis and set run time to a suitable value.
- 14. Simulate the file by selecting run from pspice menu
- 15. If the simulation is successful output wave form are displayed in the probe window

## **PROGRAMS:**

#### **STEP INPUT**

SIMPLE RLC CIRCUIT FOR STEP INPUT

V1 1 0 PWL(0 0 1NS 1V 1MS 1V)

V2 4 0 PWL(0 0 1NS 1V 1MS 1V)

V3 7 0 PWL(0 0 1NS 1V 1MS 1V)

Department Of EEE

R1 1 2 10HM

L1 2 3 50UH

C1 3 0 10UF

R2 4 5 20HMS

L2 5 6 50UH

C2 6 0 10UF

R3 7 8 80HMS

L3 8 9 50UH

C3 9 0 10UF

.TRAN 1US 800US

.PROBE

.END

#### **RESULTANTWAVE FORM:**

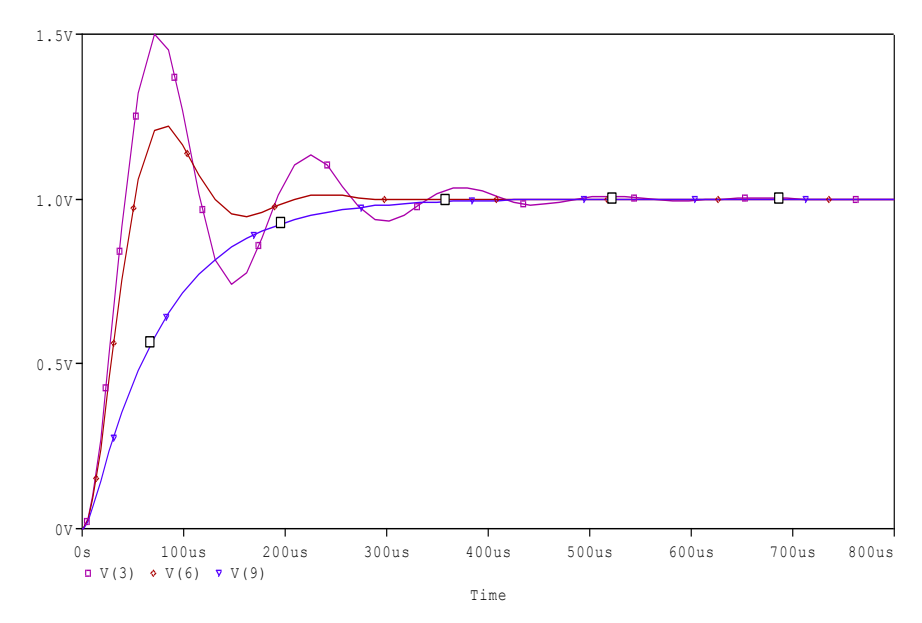

#### Fig: (1)SERIES RLC CIRCUIT WITH STEP INPUT

Department Of EEE

3

#### **PULSE INPUT**

SIMPLE RLC CIRCUIT FOR STEP INPUT

V1 1 0 PULSE(-10 10 1NS 1NS 1NS 40US 80US)

V2 4 0 PULSE(-10 10 1NS 1NS 1NS 40US 80US)

V3 7 0 PULSE(-10 10 1NS 1NS 1NS 40US 80US)

R1 1 2 10HM

L1 2 3 10UH

C1 3 0 10UF

R2 4 5 20HMS

L2 5 6 10UH

C2 6 0 10UF

R3 7 8 30HMS

L3 8 9 10UH

C3 9 0 10UF

TRAN 1US 240US

.PROBE

.END

Department Of EEE

#### **RESULTANTWAVE FORM:**

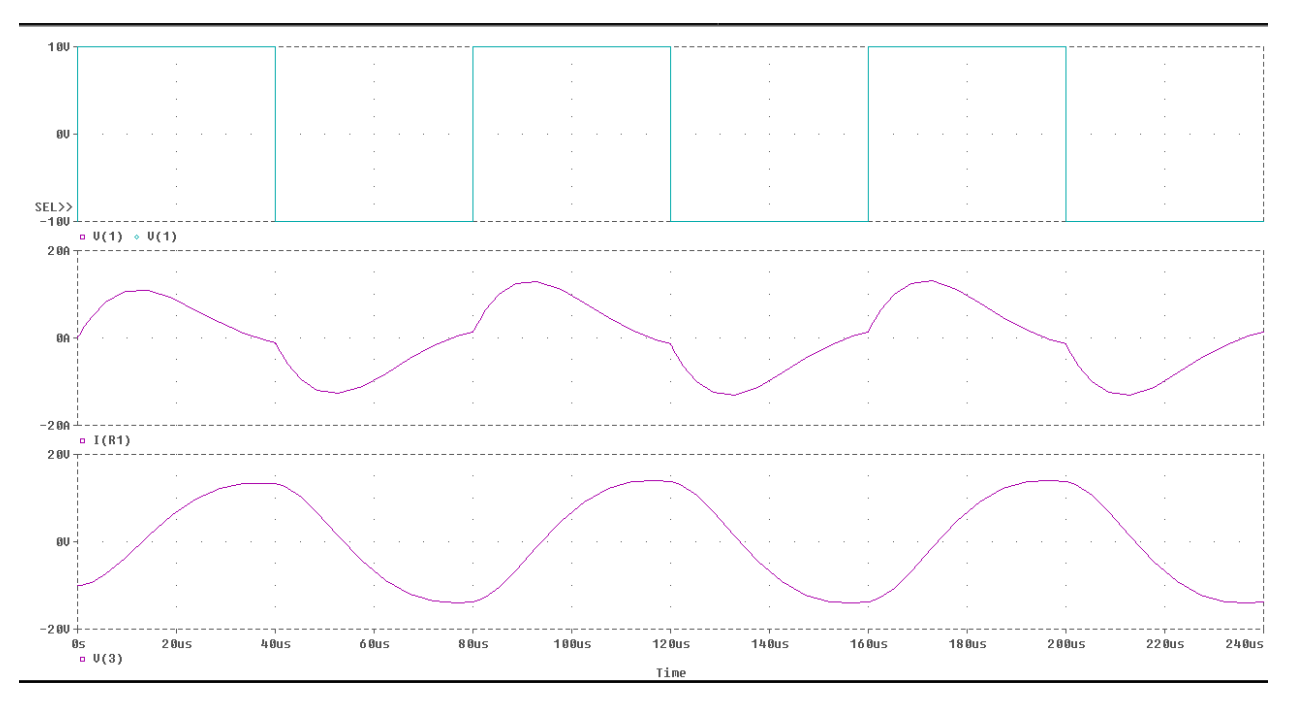

Fig:(2)Simple RLC circuit for step input

# SINUSOIDAL INPUT

# SIMPLE RLC CIRCUIT FOR SINUSOIDAL INPUT

V1 1 0 SIN(0 169.7V 50)

V2 4 0 SIN(0 169.7V 50)

V3 7 0 SIN(0 169.7V 50)

R1 1 2 0.50HM

L1 2 3 10UH

C1 3 0 10UF

R2 4 5 20HMS

L2 5 6 10UH

C2 6 0 10UF

R3 7 8 60HMS

L3 8 9 10UH

C3 9 0 10UF

.TRAN 1US 60MS

.PROBE

.END

## **RESULTANT WAVE FORM:**

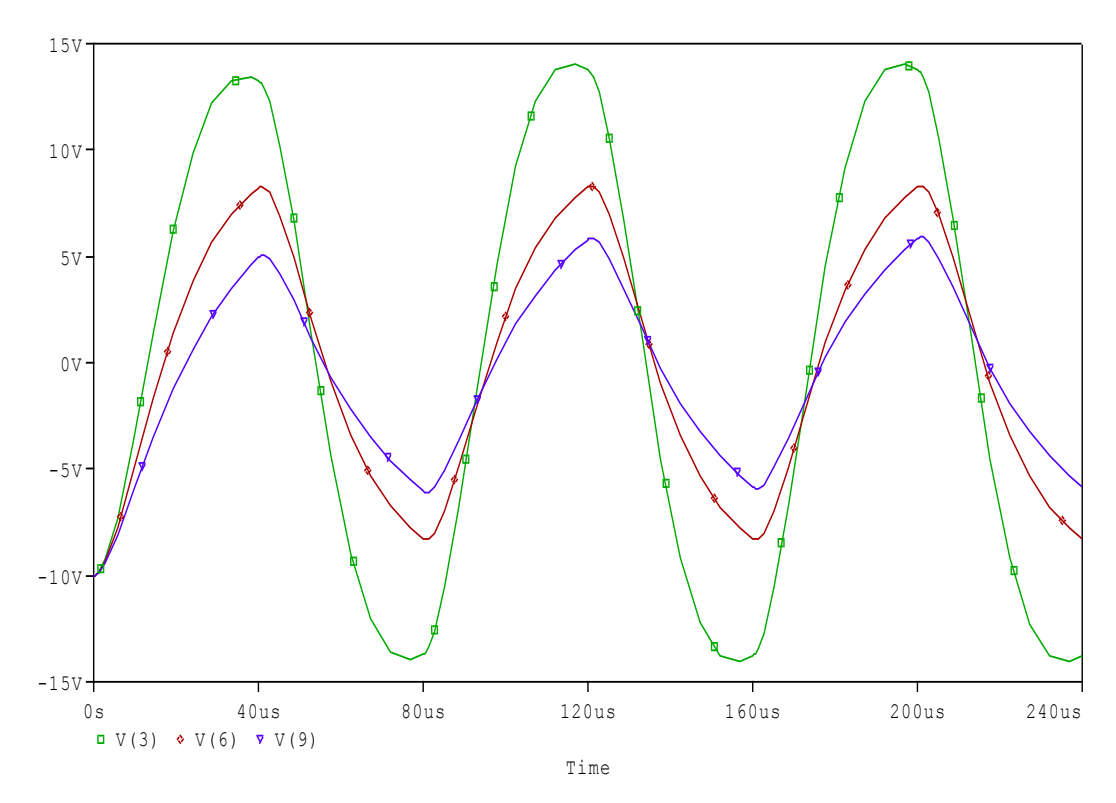

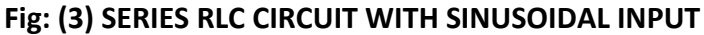

**RESULT:** 

Department Of EEE

Experiment No: 2

# **PSPICE ANALYSIS OF THREE PHASE CIRCUIT**

Date:

**AIM:**To study the analysis of simple three phase circuit for balanced and unbalanced loads.

SIMULATION TOOLS REQUIRED: PC with PSPICE Software

**SPECIFICATIONS:**Sinusoidal input:  $V_{OFF} = 0V$ ,  $V_{AMPL} = 169.7V$ , FREQ = 50 Hz.

# **CIRCUIT DIAGRAMS:**

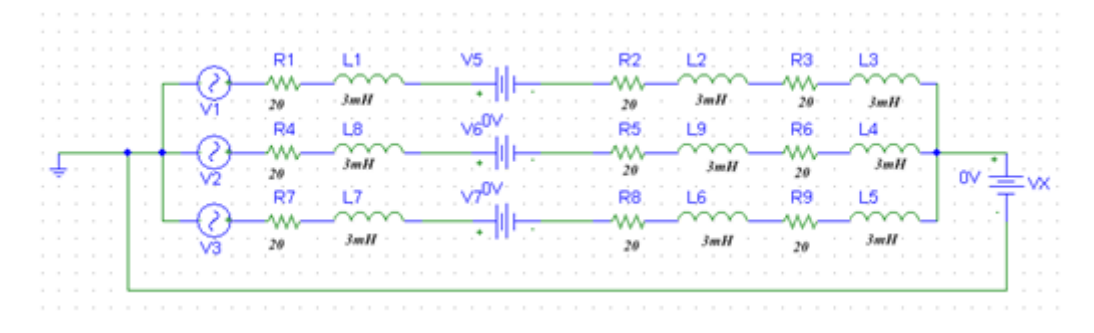

# Fig: (1)Three Phase circuit with balanced load

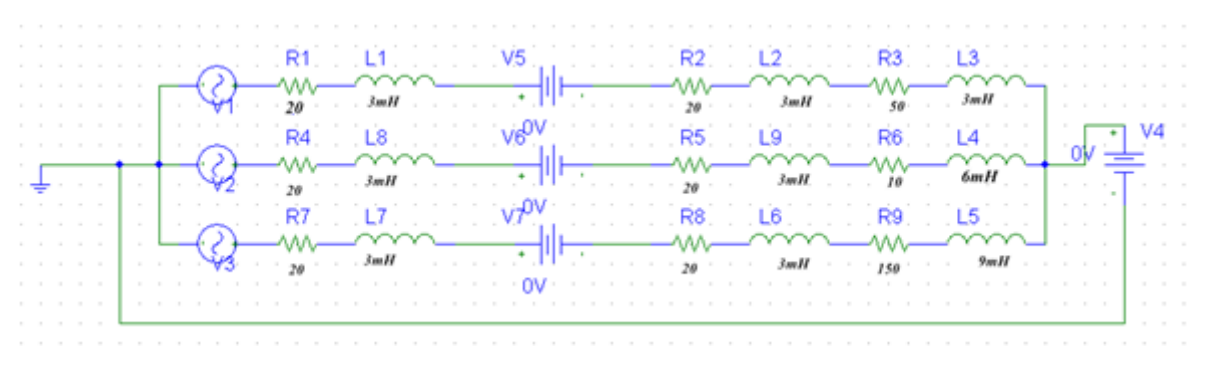

Fig: (2) Three Phase circuit with unbalanced load

# PROCEDURE: FOR PROGRAM:

- 1. Write the program in a new text file in PSpice AD.
- 2. Save the file using the notation filename.cir.
- 3. Activate the file by opening it.
- 4. Run the simulation process using blue button.
- 5. By clicking Add Trace icon, get the required waveform.

# **PROGRAMS:**

# **BALANCED LOAD CONDITION**

### SIMPLE 3 PHASE CIRCUIT FOR BALANCED LOAD

VS1 1 0 sin(0 169.7 50)

VS2 2 0 sin(0 169.7 50 0 0 120)

VS3 3 0 sin(0 169.7 50 0 0 240)

R11420

L1 4 7 3mH

R2 7 10 20

L2 10 13 3mH

R3 13 16 20

L3 16 19 3mH

R4 2 5 20

L4 5 8 3mH

R5 8 11 20

L5 11 14 3mH

R6 14 17 20

L6 17 19 3mH

R7 3 6 20

L7 6 9 3mH

R8 9 12 20

L8 12 15 3mH

Department Of EEE

R9 15 18 20

L9 18 19 3mH

VX 19 0 dc 0

.Tran 1us 40ms

.Probe

.End

# **RESULTANT WAVEFORMS:**

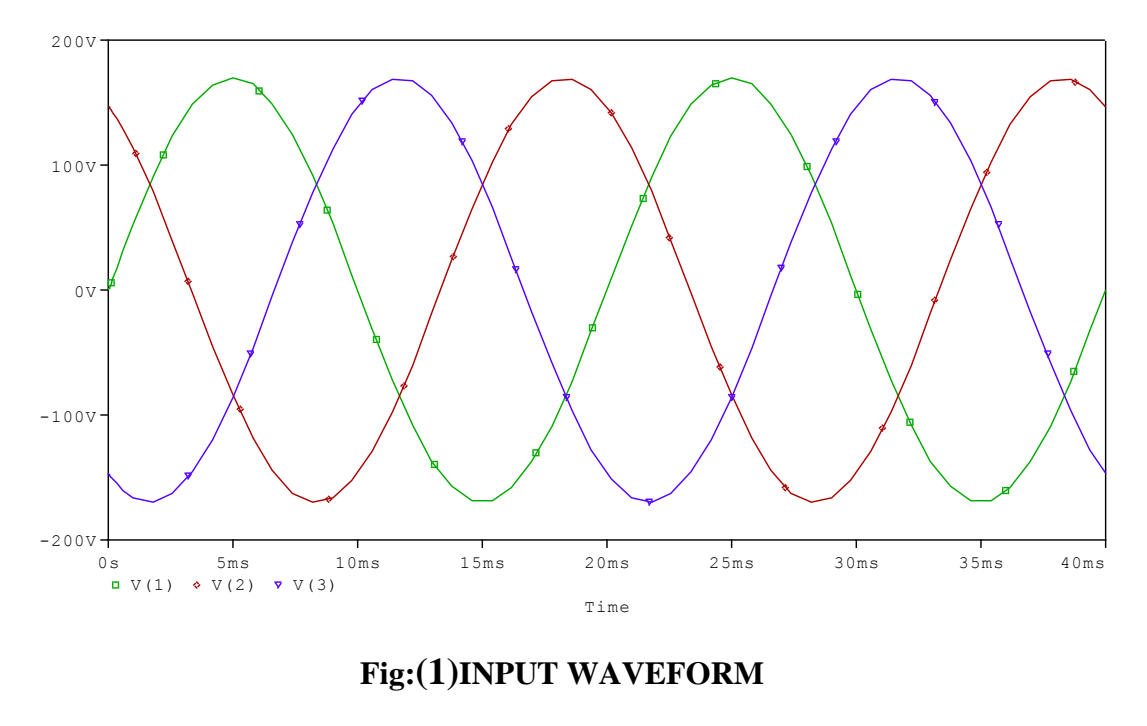

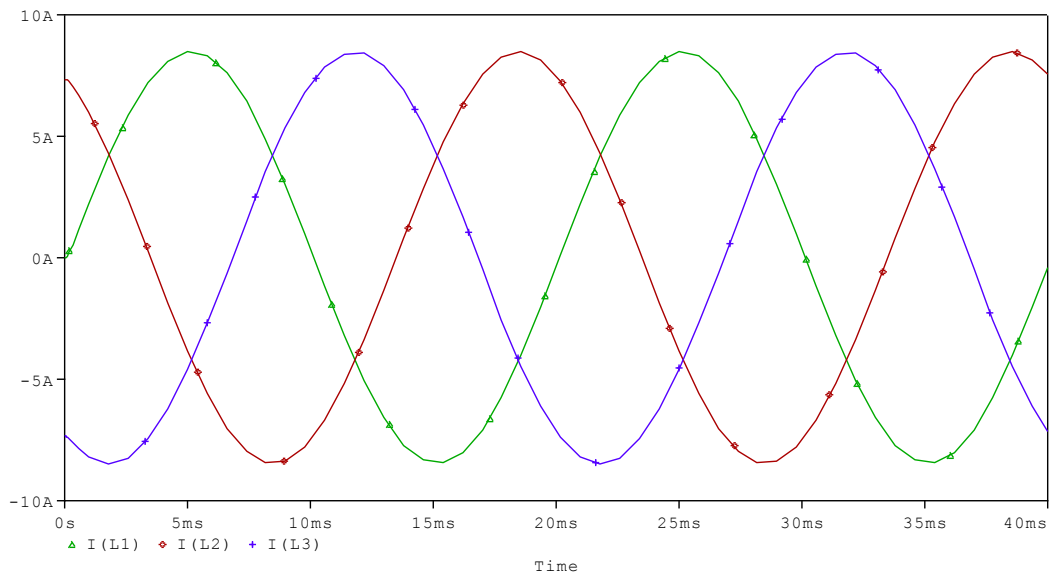

# Fig:(2)BALANCED LOAD CONDITION

Department Of EEE

# **UNBALANCED LOAD CONDITION**

| SIMPLE 3 PHASE CIRCUIT FOR UNBALANCED LOAD |
|--------------------------------------------|
| VS1 1 0 sin(0 169.7 50)                    |
| VS2 2 0 sin(0 169.7 50 0 0 120)            |
| VS3 3 0 sin(0 169.7 50 0 0 240)            |
| R1 1 4 20                                  |
| L1 4 7 3mH                                 |
| R2 7 10 20                                 |
| L2 10 13 3mH                               |
| R3 13 16 20                                |
| L3 16 19 3mH                               |
| R4 2 5 20                                  |
| L4 5 8 3mH                                 |
| R5 8 11 20                                 |
| L5 11 14 3mH                               |
| R6 14 17 20                                |
| L6 17 19 3mH                               |
| R7 3 6 50                                  |
| L7 6 9 3mH                                 |
| R8 9 12 10                                 |
| L8 12 15 6mH                               |
| R9 15 18 150                               |
| L9 18 19 9mH                               |
| VX 19 0 dc 0                               |
| .Tran 1us 40ms                             |
| .Probe                                     |
| .End                                       |

# **RESULTANT WAVEFORMS:**

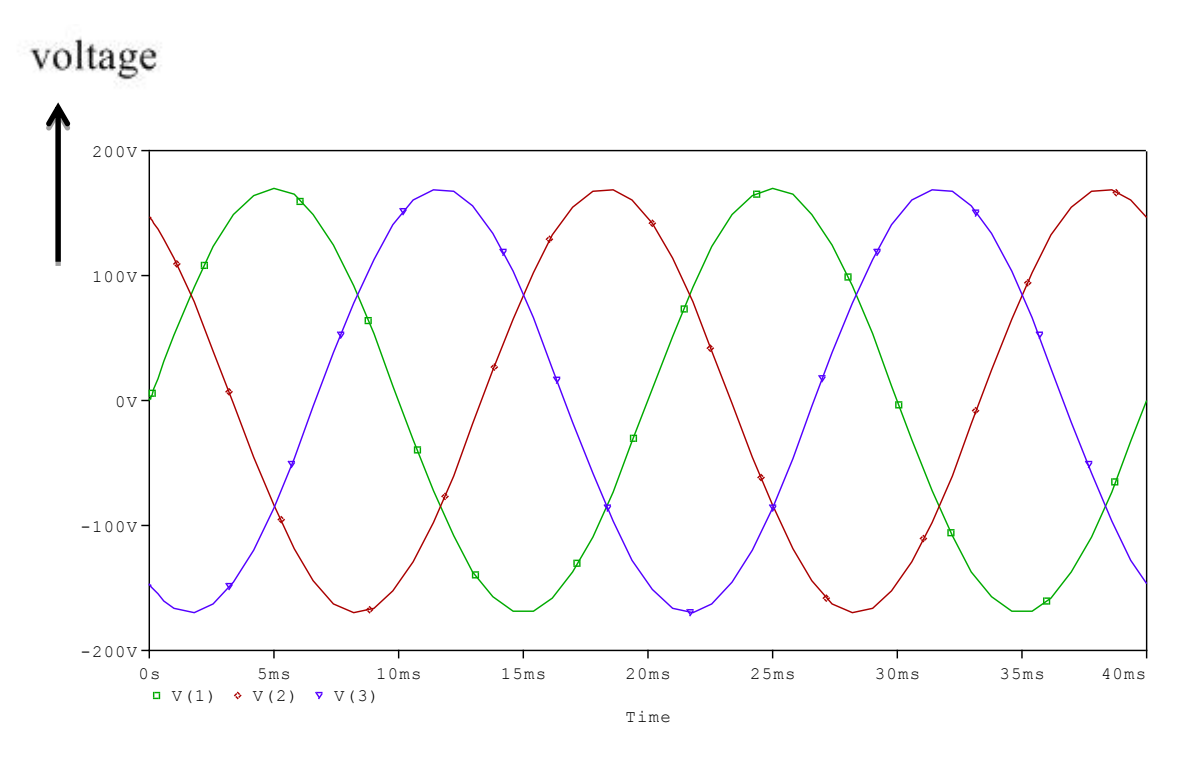

Fig:(1)INPUT WAVEFORM

voltage

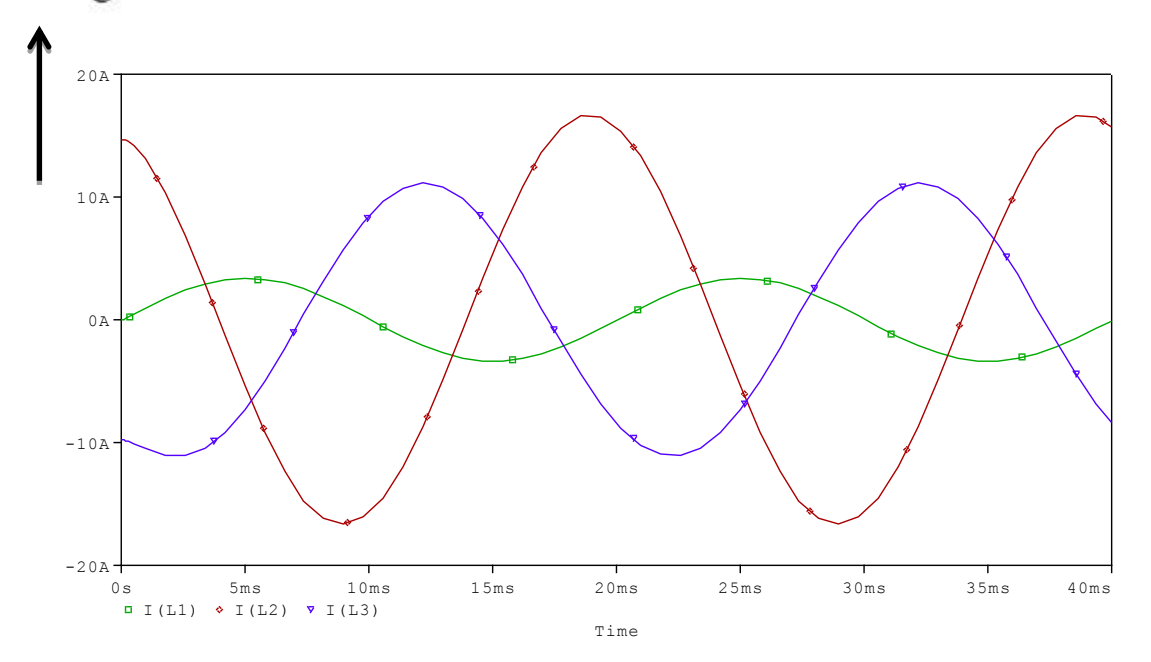

# Fig:(3)UNBALANCED LOAD CONDITION

# **RESULT:**

Department Of EEE

Experiment No: 3.a

# PSPICE ANALYSIS OF SINGLE PHASE FULL CONVERTER WITH RLE LOADS

Date:

**AIM:**To analyze the single phase full converter with RL and RLE Loads.

**SIMULATION TOOLS REQUIRED:**PC with PSPICE Software.

# **SPECIFICATIONS:**

Sinusoidal input:  $V_{OFF} = 0V$ ,  $V_{AMPL} = 169.7V$ , FREQ = 50 Hz.T<sub>1</sub> and T<sub>2</sub>:  $V_1 = 0V$ ,  $V_2 = 100V$ ,

 $T_D$  = 3333.34us,  $T_R$  =  $T_F$  = 1ns, PW = 100us, PER = 20ms.  $T_3$  and  $T_4$ :  $V_1$  = 0V,  $V_2$  = 100V,

 $T_D$  = 13333.34us,  $T_R$  =  $T_F$  = 1ns, PW = 100us, PER = 20ms. Firing circuit:  $R_G$  = 50  $\Omega$ ,  $V_X$ ,  $V_Y$  = 0V,  $R_T$  = 1  $\Omega$ ,

 $C_T = 10uf$ ,  $R_{ON} = 0.0125$ ,  $R_{OFF} = 10E+5$ ,  $V_{ON} = 0.5V$ ,  $V_{OFF} = 0V$ ,  $I_S = 2.2E-15$ , BV = 1800V,

TT = 0 sec.

# **CIRCUIT DIAGRAMS:**

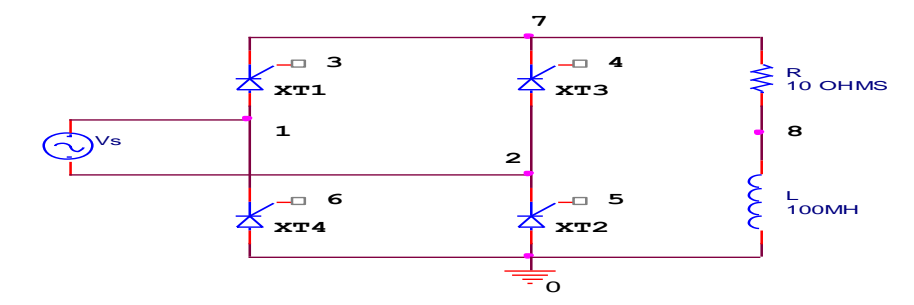

Fig. (1) Single Phase full converter with RLE load

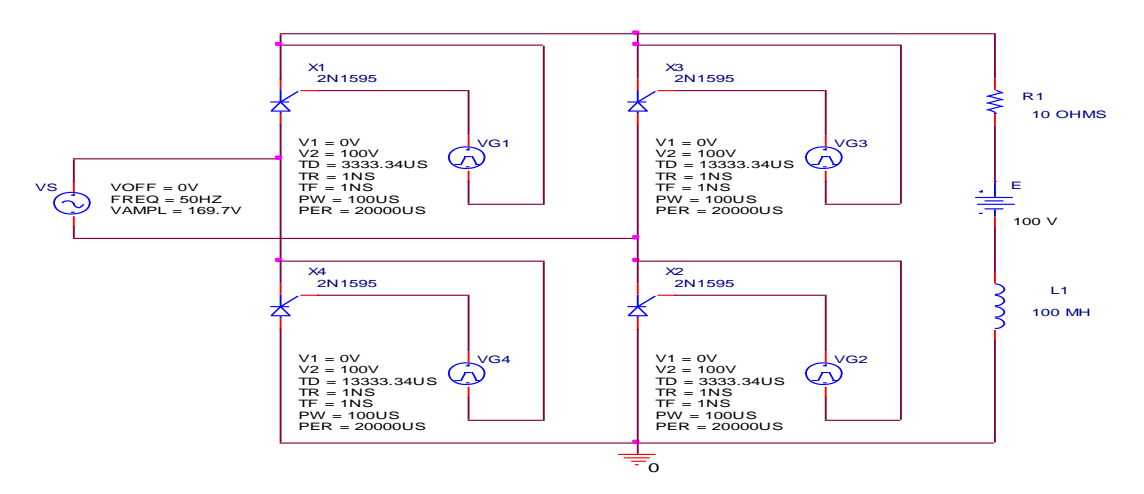

Fig: (2) Single Phase full converter with RL load

```
Department Of EEE
```

### **PROCEDURE:**

# FOR ANALYSIS USING PROGRAM:

- 1 Write the program in a new text file in PSpice AD.
- 2. Save the file using the notation filename.cir.
- 3. Activate the file by opening it.
- 4. Run the simulation process using blue button.
- 5. By clicking Add Trace icon, get the required waveform.

**PROGRAMS:**SIGLE-PHASE FULL CONVERTER CIRCUIT WITH RL LOAD

VS1 1 2 SIN(0 169.7V 50HZ)

R1 7 8 100HM

L1 8 0 100MH

VG1 3 7 PULSE(0 100V 3333.34US 1NS 1NS 100US 20000US)

VG3 4 7 PULSE(0 100V 13333.34US 1NS 1NS 100US 20000US)

VG2 5 2 PULSE(0 100V 3333.34US 1NS 1NS 100US 20000US)

VG4 6 1 PULSE(0 100V 13333.34US 1NS 1NS 100US 20000US)

XT1 1 7 3 7 SCR

XT2 0 2 5 2 SCR

XT3 2 7 4 7 SCR

XT4 0 1 6 1 SCR

.SUBCKT SCR 1 2 3 2

S1 1 5 6 2 SMOD

RG 3 4 500HMS

VX 4 2 DC 0V

VY 5 7 DC 0V

DT 7 2 DMOD

RT 6 2 10HM

CT 6 2 10UF

F1 2 6 POLY(2) VX VY 0 50 11

.MODEL SMOD VSWITCH(RON=0.0125 ROFF=10E+5 VON=0.5V VOFF=0V)

Department Of EEE

13

.MODEL DMOD D(IS=2.2E-15 BV=1800 TT=0)

.ENDS SCR

.TRAN 1US 60MS

.PROBE

.END

#### **RESULTANT WAVE FORM:**

voltage

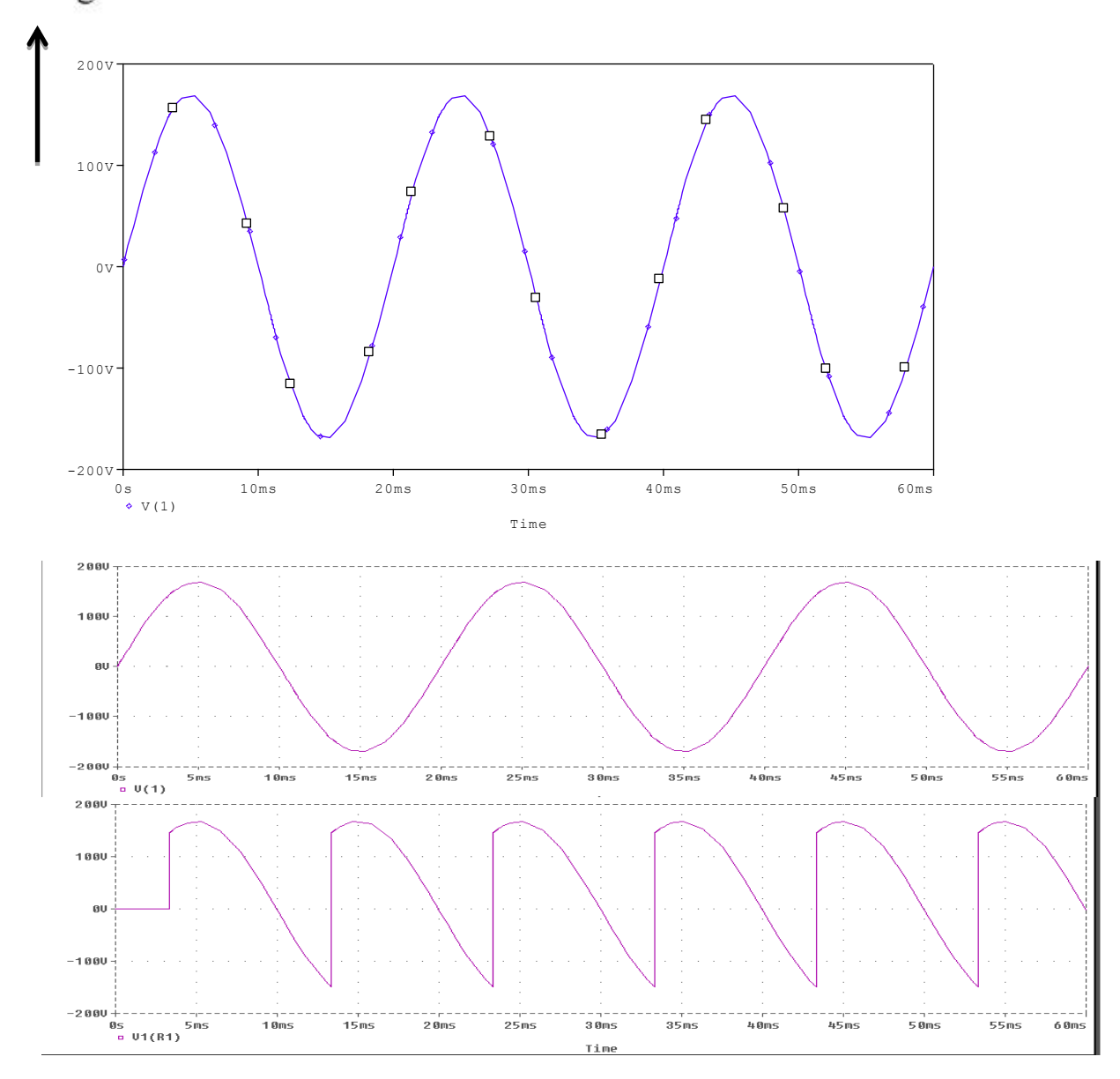

FIG: SIGLE-PHASE FULL CONVERTER CIRCUIT WITH RL LOAD

Department Of EEE

# WITH RLE LOAD

SINGLE-PHASE FULL CONVERTER CIRCUIT WITH RLE LOAD VS1 1 2 SIN(0 169.7V 50HZ) R1 7 8 100HM L1 8 9 100MH VDC 9 0 DC 100V VG1 3 7 PULSE(0 100V 3333.34US 1NS 1NS 100US 20000US) VG3 4 7 PULSE(0 100V 13333.34US 1NS 1NS 100US 20000US) VG2 5 2 PULSE(0 100V 3333.34US 1NS 1NS 100US 20000US) VG4 6 1 PULSE(0 100V 13333.34US 1NS 1NS 100US 20000US) XT1 1 7 3 7 SCR XT2 0 2 5 2 SCR XT3 2 7 4 7 SCR XT4 0 1 6 1 SCR .SUBCKT SCR 1 2 3 2 S1 1 5 6 2 SMOD **RG 3 4 500HMS** VX 4 2 DC 0V VY 5 7 DC 0V DT 7 2 DMOD RT 6 2 10HM CT 6 2 10UF F1 2 6 POLY(2) VX VY 0 50 11 .MODEL SMOD VSWITCH(RON=0.0125 ROFF=10E+5 VON=0.5V VOFF=0V) .MODEL DMOD D(IS=2.2E-15 BV=1800 TT=0) .ENDS SCR .TRAN 1US 60MS .PROBE .END

Department Of EEE

# **RESULTANT WAVE FORMS FOR FULL CONVERTER:**

# voltage

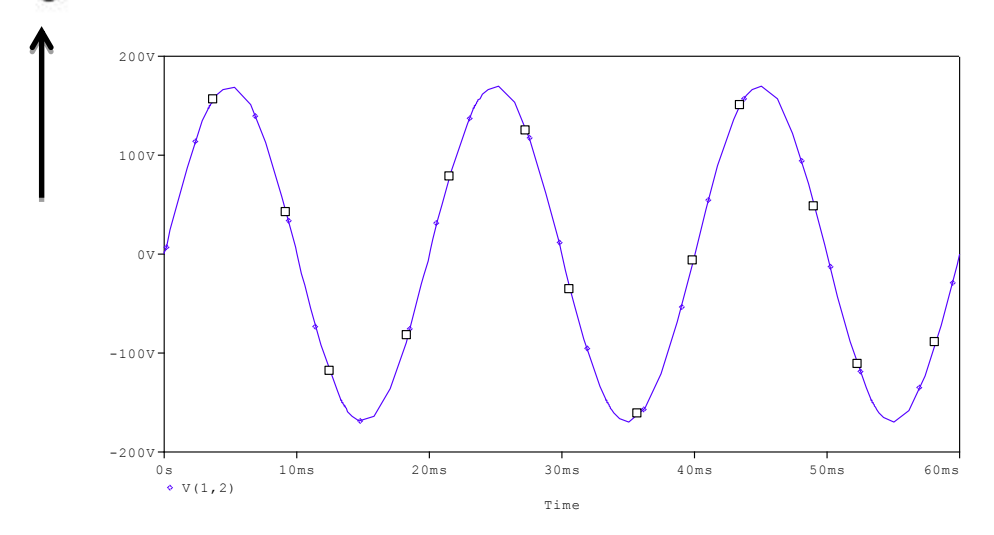

#### **Fig: INPUT WAVEFORM**

voltage

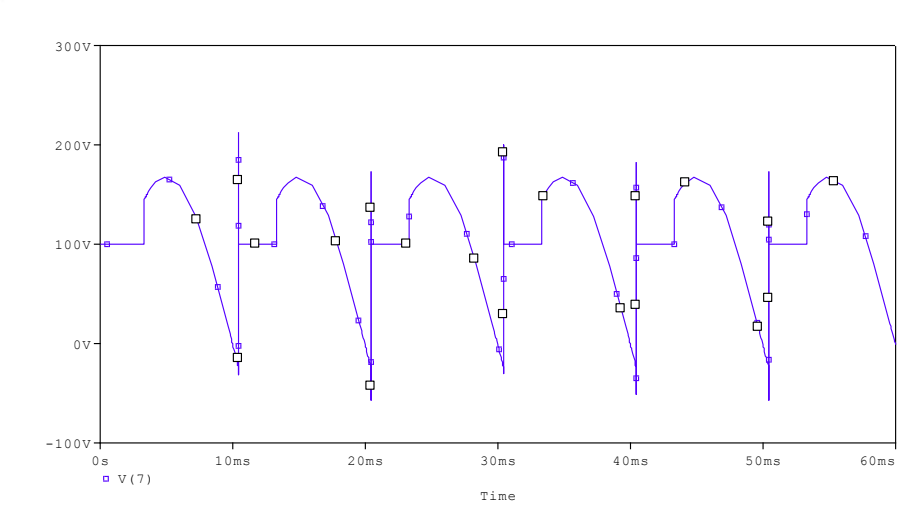

#### Fig:OUTPUT WAVEFORM WITH RLE LOAD

**RESULT:** 

#### **Experiment No: 3.b**

# PSPICE ANALYSIS OF SINGLE PHASE AC VOLTAGE CONTROLLER WITH RLLOAD

**AIM:** To analyze the single phase full converter with RL and RLE Loads.

# SIMULATION TOOLS REQUIRED: PC with PSPICE Software

# **SPECIFICATIONS:**

Sinusoidal input:  $V_{OFF} = 0V$ ,  $V_{AMPL} = 169.7V$ , FREQ = 50 Hz.

 $T_1$ :  $V_1 = 0V$ ,  $V_2 = 100V$ ,  $T_D = 3333.34us$ ,  $T_R = T_F = 1ns$ , PW = 100us, PER = 20ms.

 $T_2$ :  $V_1 = 0V$ ,  $V_2 = 100V$ ,  $T_D = 13333.34us$ ,  $T_R = T_F = 1ns$ , PW = 100us, PER = 20ms.

Firing circuit:  $R_G = 50 \Omega$ ,  $V_X$ ,  $V_Y = 0V$ ,  $R_T = 1 \Omega$ ,  $C_T = 10uf$ ,  $R_{ON} = 0.0125$ ,  $R_{OFF} = 10E+5$ ,  $V_{ON} = 0.5V$ ,  $V_{OFF} = 0V$ ,  $I_S = 2.2E-15$ , BV = 1800V, TT = 0 sec.

# **CIRCUIT DIAGRAM:**

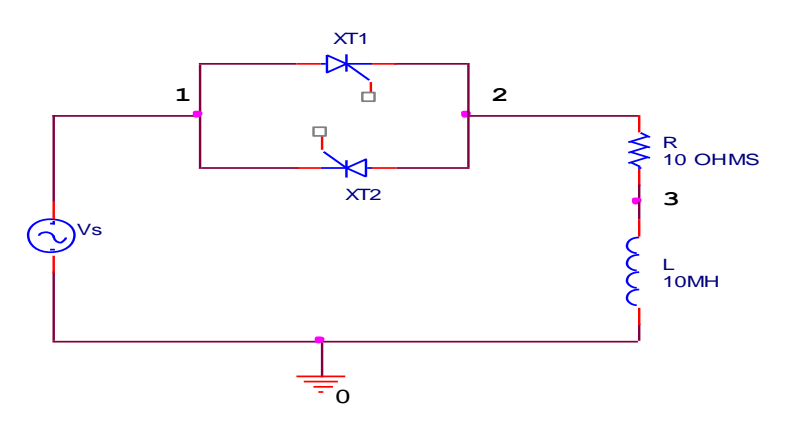

Fig: (1) Single Phase AC VOLTAGE CONTROLLER with RL load

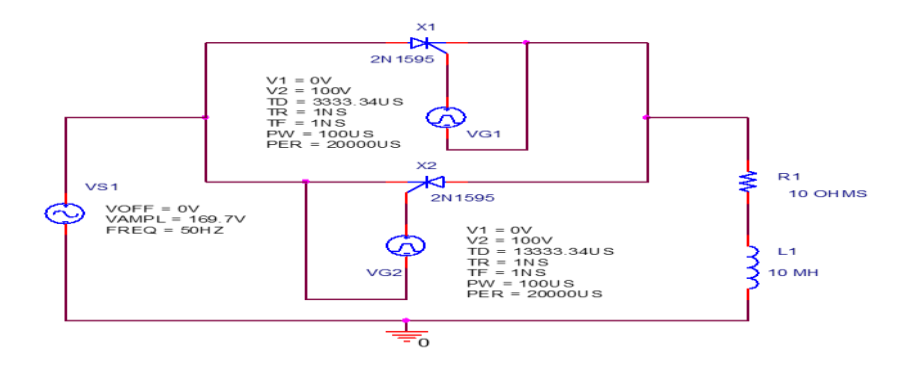

Fig: (2)CIRCUIT DIAGRAM FOR ANALYSIS USING CIRCUIT

Department Of EEE

#### **PROCEDURE:**

#### FOR ANALYSIS USING PROGRAM

1.Write the program in a new text file in PSpice AD.

2. Save the file using the notation filename.cir.

3. Activate the file by opening it.

4.Run the simulation process using blue button.

5.By clicking Add Trace icon, get the required waveform.

# **PROGRAM:**

SINGLE-PHASE AC VOLTAGE CONTROLLER CIRCUIT WITH RL LOAD VS1 1 0 SIN(0 169.7V 50HZ) R1 2 3 100HM L1 3 0 10MH VG1 4 2 PULSE(0 100V 3333.34US 1NS 1NS 100US 20000US) VG2 5 1 PULSE(0 100V 13333.34US 1NS 1NS 100US 20000US) XT1 1 2 4 2 SCR XT2 2 1 5 1 SCR .SUBCKT SCR 1 2 3 2 S1 1 5 6 2 SMOD **RG 3 4 500HMS** VX 4 2 DC 0V VY 5 7 DC 0V DT 7 2 DMOD RT 6 2 10HM CT 6 2 10UF F1 2 6 POLY(2) VX VY 0 50 11 .MODEL SMOD VSWITCH(RON=0.0125 ROFF=10E+5 VON=0.5V VOFF=0V) .MODEL DMOD D(IS=2.2E-15 BV=1800 TT=0) .ENDS SCR .TRAN 1US 60MS .PROBE .END

Department Of EEE

# **RESULTANT WAVEFORMS:**

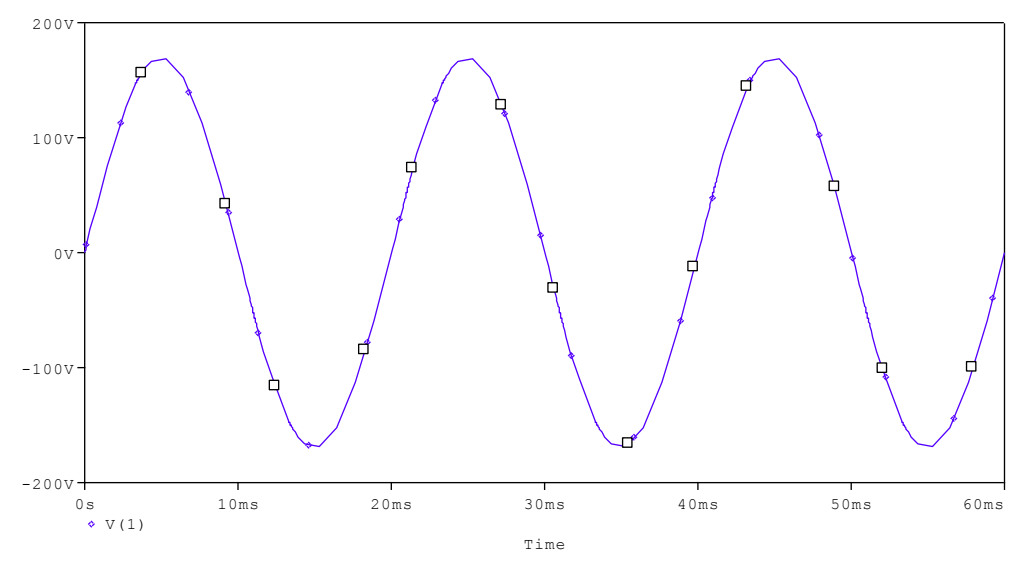

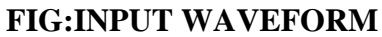

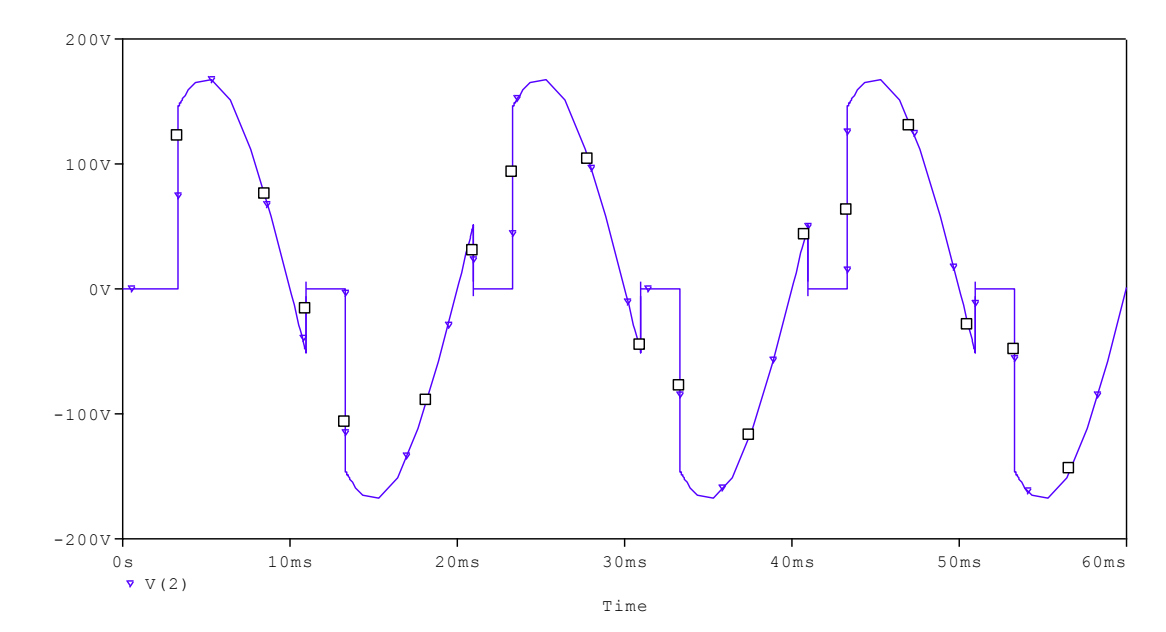

FIG:OUTPUT WAVEFORM

# **RESULT:**

Department Of EEE

#### **Experiment No: 4**

# STABILITY ANALYSIS OF LINEAR TIME INVARIANT SYSTEMS

# (Bode, Root Locus, Nyquist plots using MATLAB)

**AIM:** To analyze the stability of given linear time invariant systems using MATLAB.

# SIMULATION TOOLS REQUIRED: PC with MATLAB Software. PROCEDURE:

- 1. Open the MATLAB command window clicking on the MATLAB icon.
- 2. Click on file menu and open new M file.
- 3. Enter the MATLAB code.
- 4. Click on the debug menu and run the code.
- 5. Then copy the obtained plot.

# **PROGRAMS:**

# **BODE PLOT:**

num=input('enter the numerator:');

den=input('enter the denominator:');

sys=tf(num,den);

disp(sys);

bode(sys);

```
[gm,pm,weg,wep]=margin(sys);
```

if((gm<0)|(pm<0));

Department Of EEE

disp('system is unstable');

#### else

disp('system is stable');

#### end;

clear;

# **RESULTANT WAVE FORMS:**

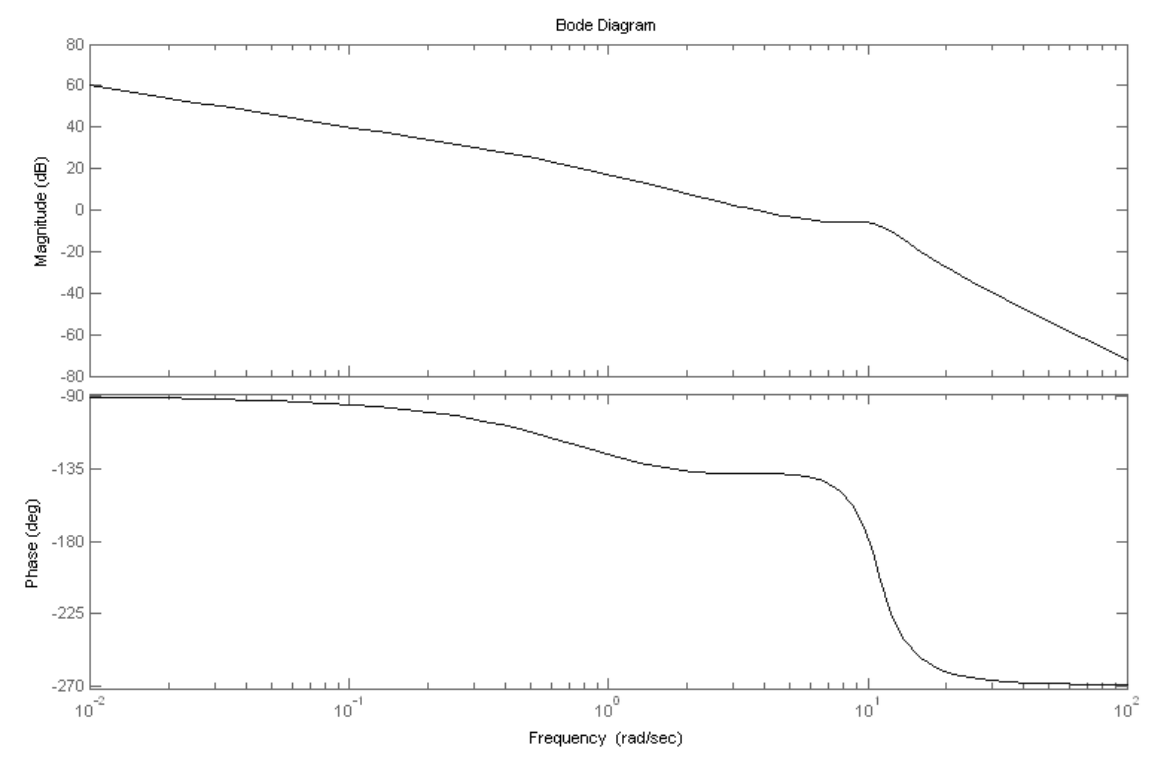

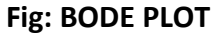

- G(S)=75(1+0.25)/s(s^2+16s+100)
- A=[15 75]
- B=[1 16 100 0]
- System is stable
- Gm=inf
- Pm=91.6644
- Weg=inf
- Wep=0.7573

21

# **NYQUIST PLOT:**

clear;

num=input('enter the numerator:');

den=input('enter the denominator:');

sys=tf(num,den);

disp(sys);

nyquist(sys);

[gm,pm,weg,wep]=margin(sys);

**if**((gm<0)|(pm<0));

disp('system is unstable');

else

disp('system is stable');

end;

clear;

# **RESULTANT WAVE FORMS:**

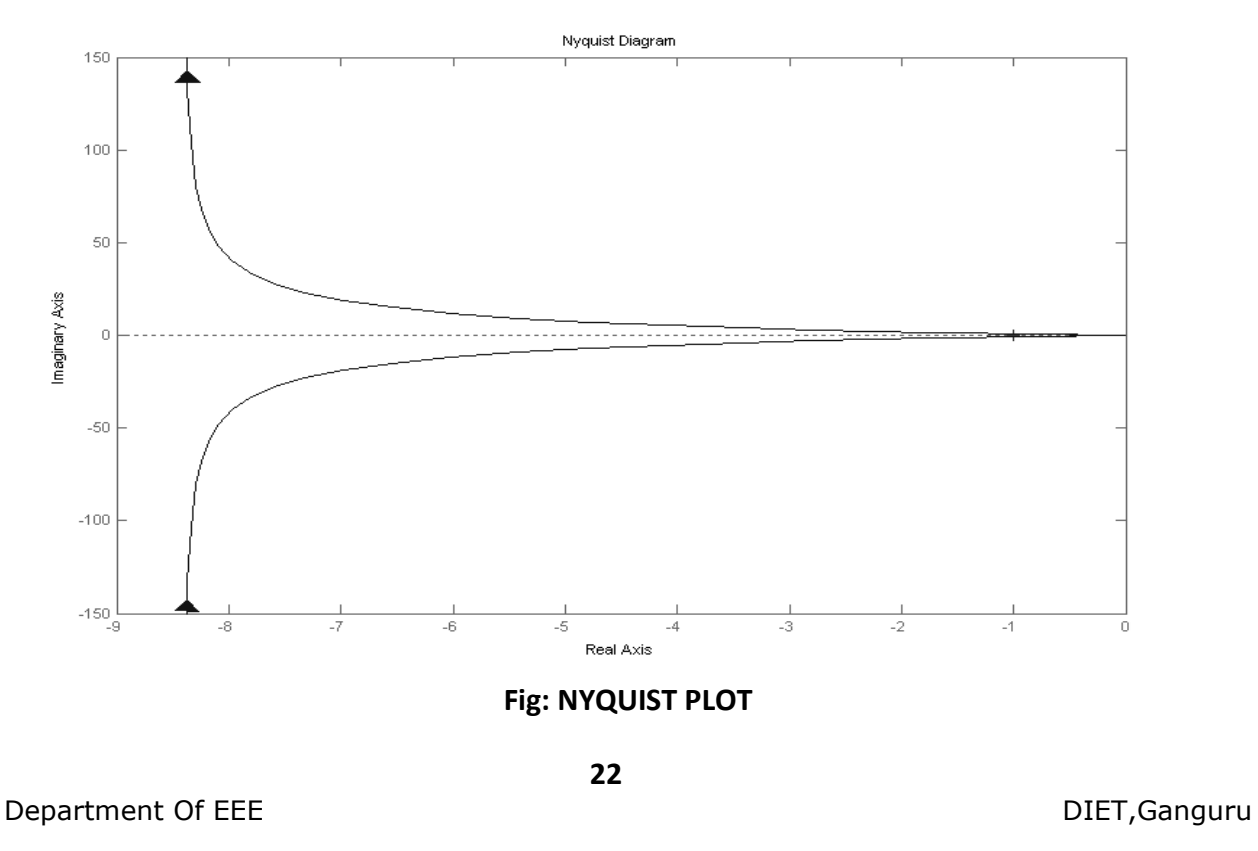

- G(S)H(S)=(s+2)/(s+1)(s-1)
- A=[1 2]
- B=[1 0 -1]
- System is unstable
- Gm=0.50
- Pm=29.7131
- Gef=0
- Pef=1.1414

# **ROOT LOCUS PLOT:**

num=input('enter the numerator:');

```
den=input('enter the denominator:');
```

sys=tf(num,den);

rlocus(sys);

[r,k]=rlocus(sys);

[m,n]=size(r);

for i=1:n

```
for j=1:m
```

```
if real(r(j,i)>0)
```

strl=strcat('the given system is unstable at k',num2str(k(j)));

disp(strl);

break;

end;

end;

end;

# **RESULTANT WAVE FORMS:**

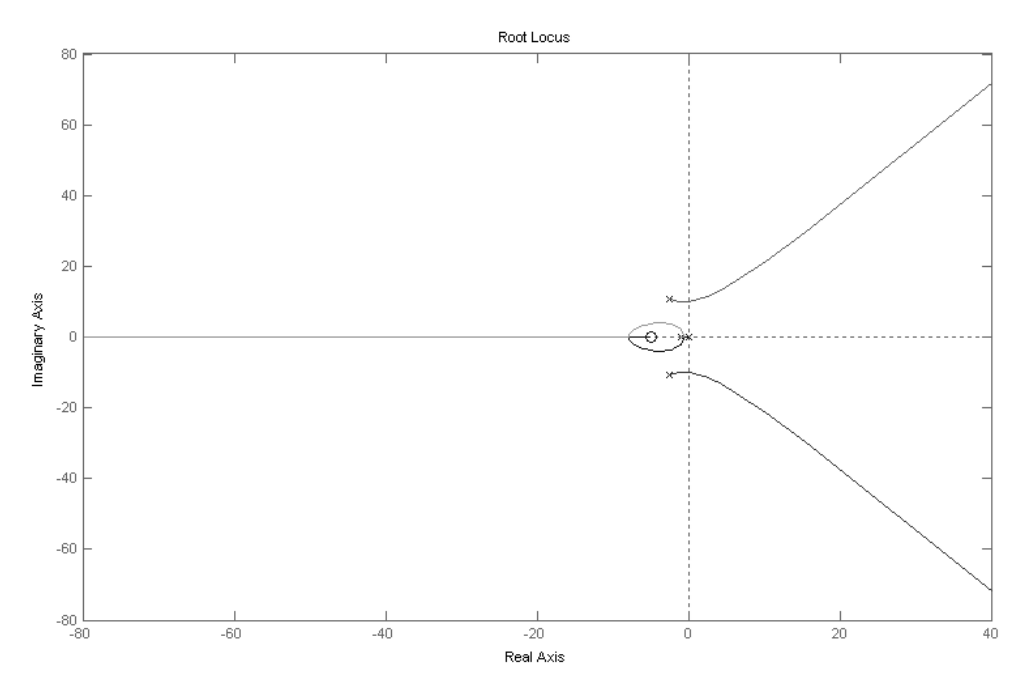

#### Fig:ROOT LOCUS PLOT

- G(s)=k(s+9)/s(s^2+4s+11)
- A=[19]
- B=[1 4 11 0]
- System is unstable
- K=13.47
- K=40.54
- K=106.21
- K=278.26
- K=279
- K=310984.34
- K=inf

# **RESULT:**

Department Of EEE

# **Experiment No: 5**

# POWER FLOW SOLUTION OF POWER SYSTEM

#### Date:

# AIM:

To understand, in particular, the mathematical formulation of power flow model in complex form and a simple method of solving power flow problems of small sized system using gauss- siedal iterative algorithm.

## Software Required: Matlab Software

# **Procedure:**

- 1 Enter the command window of mtlab.
- 2 Create a new M file by selecting File --- new ---M-file
- **3** Type & Save program in the editor window
- 4 Execute program by selecting Tools-Run

# Steps for writing the program:

- 1 The Line Impedence are converted are converted to Admittances
- 2 Y is then initiated to Zero
- 3 In the first loop the line data is searched and off diagonal elements are entered
- 4 In the Nested Loop, the line data is searched to find the elements connected to a bus & diagonal elements are formed.

# **Program:**

clear

zdata=[1 2 .02 .041 3 .01 .03 2 3 .0125 .025]; nl=zdata(:,1); nr=zdata(:,2); R=zdata(:,3); X=zdata(:,4); nbr=length(zdata(:,1)); nbus=max(max(nl),max(nr)); Z=R+(1\*j\*X); y=ones(nbr,1)./Z;Y=zeros(nbus,nbus);

for k=1:nbr

if nl(k)>0 & nr(k).0

Department Of EEE

```
Y(nl(k),nr(k))=Y(nl(k),nr(k))-y(k);
     Y(nl(k),nr(k))=Y(nr(k),nl(k))
end;
end;
for n=1:nbus
for k=1:nbr
if nl(k) == n |nr(k)| == n
       Y(n,n)=Y(n,n)+y(k);
else,end;
end;
end;
Y
a1=input('enter p2 in MW:');
b1=input('enter q2 in MVA:');
a2=input('enter p3 in MW:');
b2=input('enter q3 in MVA:');
pu=input('enter base in MVA:');
p2=(a1/pu);
q2=(b1/pu);
p3=(a2/pu);
q3=(b2/pu);
dx_{1=1+(0*j)};
dx2=1+(0*j);
v1=1.05;
v2=1+(0*i);
v3=1+(0*j);
iter=0;
disp('iter v2 v3');
while abs(dx1) \ge 0.00001 \& abs(dx2) \ge 0.00001 \& iter < 15;
  iter=iter+1;
  g1 = (((p2-(j*q2))/conj(v2)) + (-Y(1,2)*v1) + (-Y(2,3)*v3))/Y(2,2);
  g2=(((p3-(j*q3))/conj(v3))+(-Y(1,3)*v1)+(-Y(2,3)*g1))/Y(3,3);
  dx1=g1-v2;
  dx2=g2-v3;
  v2=v2+dx1;
```

Department Of EEE

```
v3=v3+dx2;
fprintf('%g',iter), disp([v2,v3]);
end;
```

# **Result:**

Experiment No: 6(a)

# **MODELING OF TRANSFORMER**

#### Date:

**AIM:**Modelling of Transformer

# SIMULATION TOOLS REQUIRED: PC with PSPICE Software.

#### MEASUREMENTS

Select Winding voltages to measure the voltage across the winding terminals of the Linear Transformer

block.

Select Winding currents to measure the current flowing through the windings of the Linear Transformer

block.

Select Magnetization current to measure the magnetization current of the Linear Transformer block. Select All voltages and currents to measure the winding voltages and currents plus the magnetizationcurrent.

Place a Multi meter block in your model to display the selected measurements during the simulation.

## **CIRCUIT DIAGRAM:**

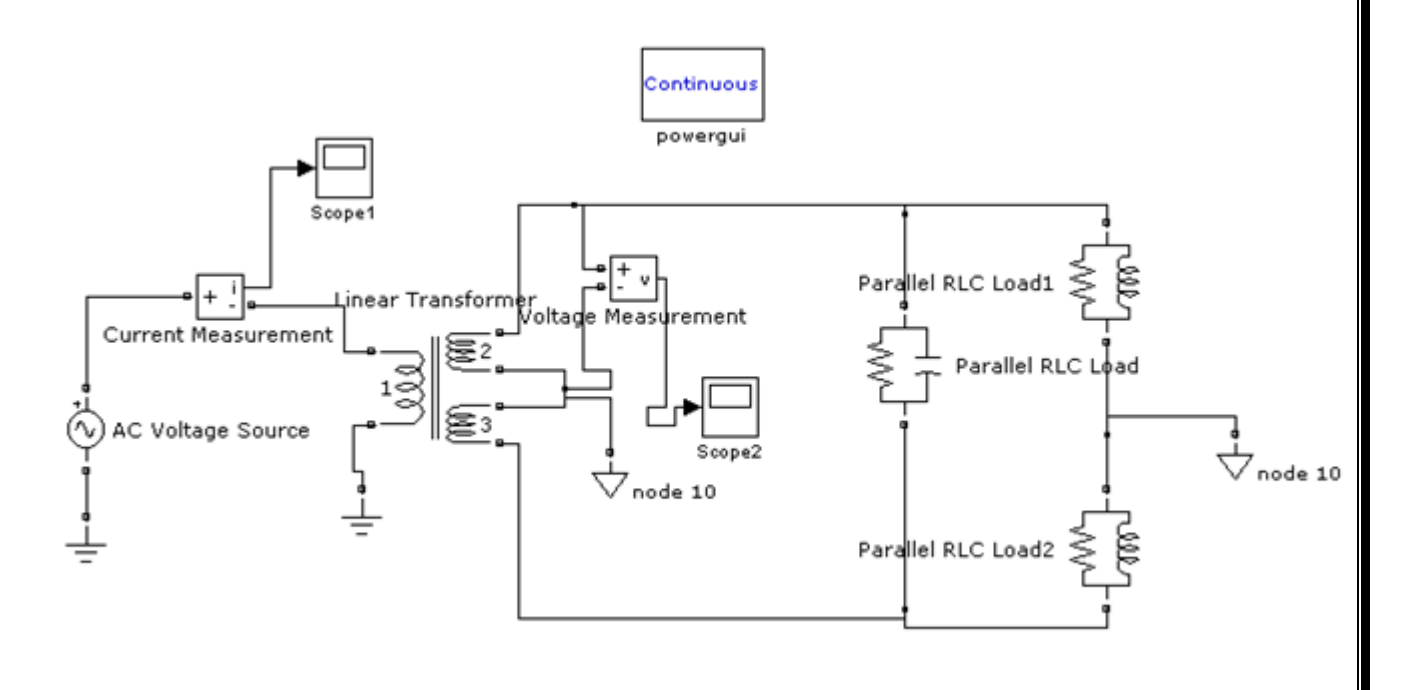

| BIOCK Paramet                           |                                                                           |    |
|-----------------------------------------|---------------------------------------------------------------------------|----|
| Linear Transforme                       | r (mask) (link)                                                           | n, |
| Implements a thre                       | e windings linear transformer.                                            |    |
| Click the Apply or<br>the conversion of | the OK button after a change to the Units popup to confirm<br>parameters. |    |
| Parameters                              |                                                                           |    |
| Units pu                                | •                                                                         |    |
| Nominal power an                        | d frequency [Pn(VA) fn(Hz)]:                                              |    |
| [ 75e3 50 ]                             |                                                                           |    |
| Winding 1 parame                        | eters [V1(Vrms) R1(pu) L1(pu)]:                                           |    |
| [735e3 0.002 0                          | 0.08 ]                                                                    |    |
| Winding 2 parame                        | eters [V2(Vrms) R2(pu) L2(pu)]:                                           |    |
| [315e3 0.002 0                          | 0.08 ]                                                                    |    |
| 📝 Three winding                         | s transformer                                                             |    |
| Winding 3 parame                        | eters [V3(Vrms) R3(pu) L3(pu)]:                                           |    |
| [ 315e3 0.002 0.                        | 08]                                                                       |    |
| Magnetization res                       | istance and inductance [Rm(pu) Lm(pu)]:                                   |    |
| [ 500 500 ]                             |                                                                           |    |
| Measurements 🛛                          | lone 🗸                                                                    |    |
| Use SI units                            |                                                                           |    |
|                                         |                                                                           | _  |

Department Of EEE

# **RESULTANT WAVE FORMS:**

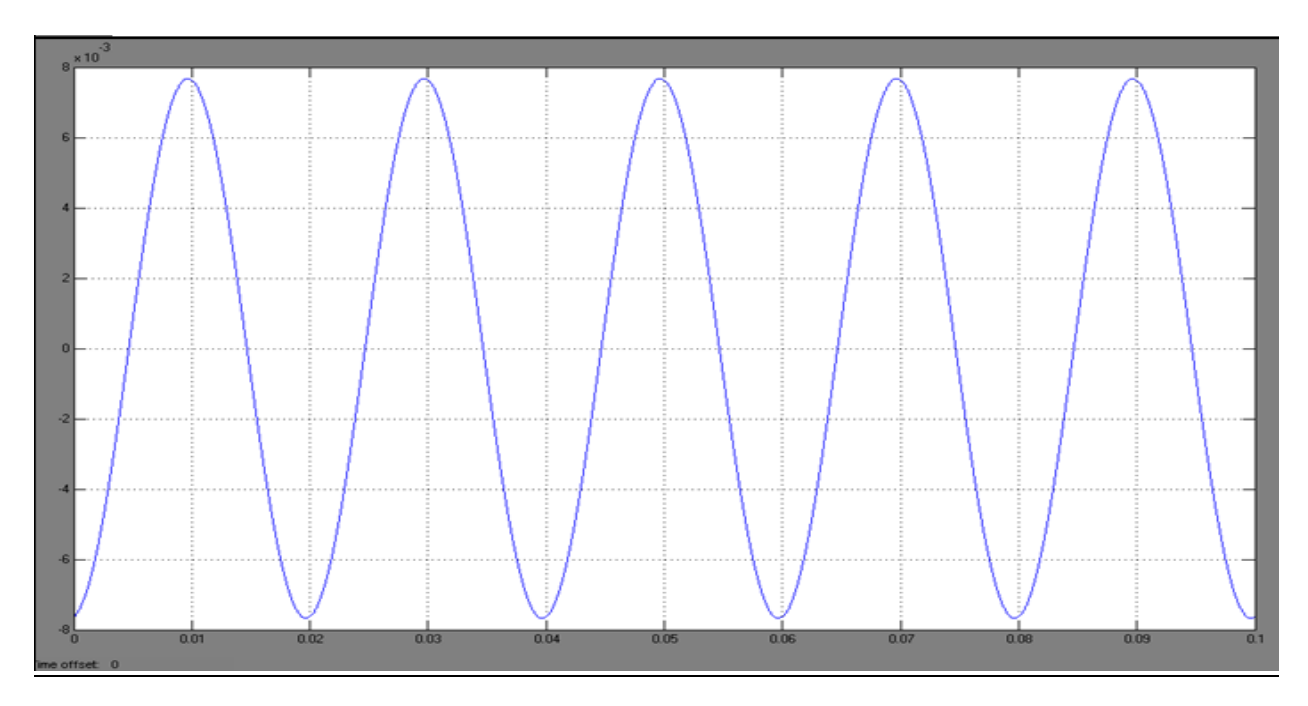

# Fig: output voltage waveform

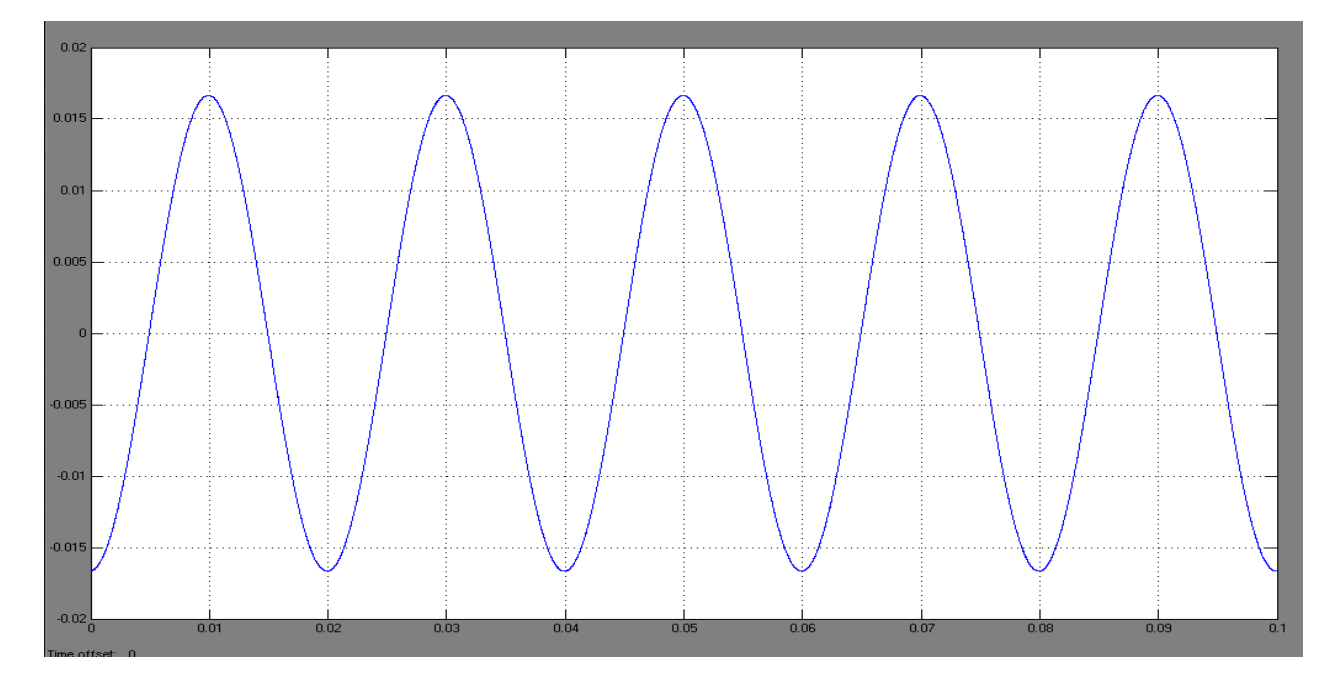

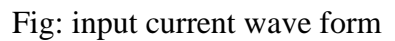

**RESULT:** 

Experiment No: 6(b)

# SIMULATION OF LOSSY TRANSMISSION LINE

Date: 26-8-2013

AIM: To understand modelling and performance of medium transmission lines.

# SIMULATION TOOLS REQUIRED: PC with PSPICE Software.

#### **PROBLEM:**

A three phase overhead line 200km long R = 0.16 ohm/km and Conductor diameter of 2cm with spacing 4,5,6m transposed. Find A,B,C,D constants ,sending end voltage, current ,power factor and power when the line is delivering full load of 50MW at 132kV ,0.8 pf lagging , transmission efficiency , receiving end voltage and regulation. **PROGRAM:** 

ab=input('value of ab');

```
bc=input('value of bc');
ca=input('value of ca');
pr=input('receving end power in mw');
vr=input('receving end voltage in kv');
pfr=input('receving end powerfactor');
l=input('length of the line in km');
r=input('resistance/ph/km');
f=input('frequency');
D=input('diameter in m');
rad=D/2;
newrad=(0.7788*rad);
deq=(ab*bc*ca)^{(1/3)};
L=2*10^{-7}(\log(deq/newrad))
C=(2*pi*8.854*10^-12)/log(deq/rad)
XL=2*pi*f*L*l*1000;
rnew=r*l
Z=rnew+1i*(XL);
Y=1i*(2*pi*f*C*l*1000);
A=1+((Y^*Z)/2);
D=A;
B=Z;
C=Y^{*}(1+(Y^{*}Z)/4);
vrph=(vr*10^3)/1.732;
irold=(pr*10^6)/(1.732*vr*10^3*0.8);
k=sin(acos(pfr));
ir=irold*(pfr-(1i*k));
vs=((A*vrph)+(B*ir));
is=((C*vrph)+(D*ir));
angle(vs);
```

Department Of EEE

```
angle(is);
f=angle(vs);
u=angle(is);
PFS=cos(f-u)
eff=((pr*10^6)/(3*abs(vs)*abs(is)*PFS))*100
reg=((abs(vs)/abs(A))-(abs(vrph)/abs(vrph)))*100
abs(vs)
abs(is)
OUTPUT FILE:
value of ab: 4
value of bc: 5
value of ca: 6
receving end power in MW : 50
receving end voltage in KV : 132
receving end powerfactor : 0.8
length of the line in Km : 200
resistance/ph/Km : 0.16
frequency: 50
diameter in m : 0.02
L = 1.2902e-006
C = -2.5419e-006 +5.5725e-004i
rnew = 32
A = 0.9772 + 0.0090i
B = 32.0000 +81.0657i
C = -2.5419e-006 +5.5725e-004i
ans = 9.5677e+004
ans = 244.2088
PFS = 0.8067
eff = 88.4248
reg = 9.7909e+00
```

# **RESULT:**

.

Experiment No: 7(a)

# **PSPICE** simulation of Op-Amp based Differentiator Circuit

Date:

AIM: PSPICE simulation of Op-Amp based Differentiator Circuit

SIMULATION TOOLS REQUIRED: PC with PSPICE Software. CIRCUIT DIAGRAMS:

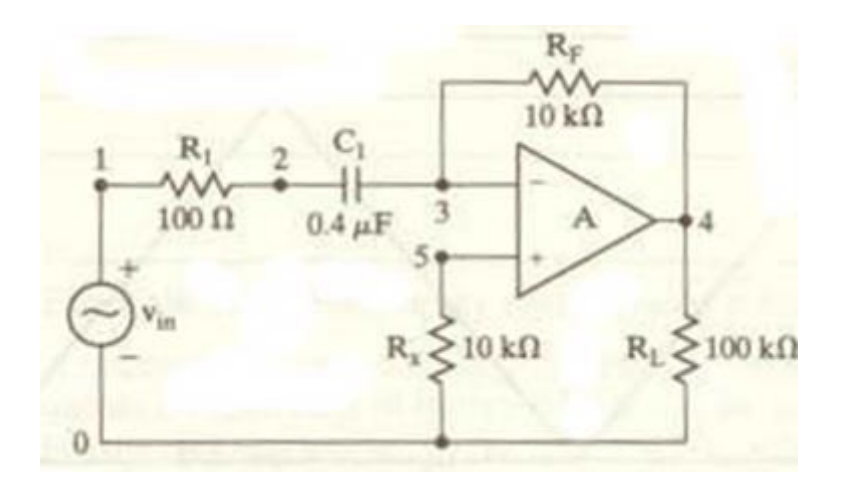

FIG: Op-Amp based Differentiator Circuit

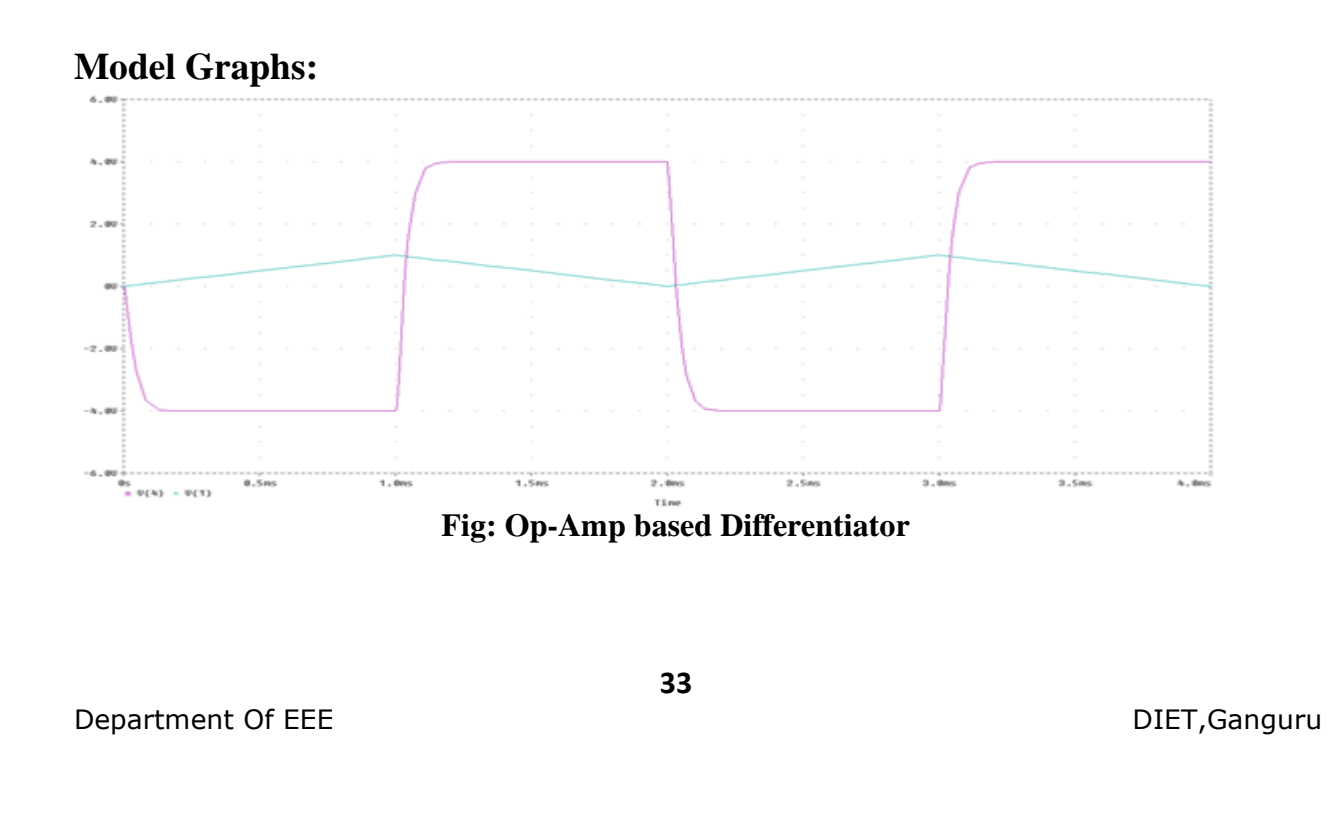

# **Program:** vin 1 0 pwl (0 0 1m 1 2m 0 3m 1 4m 0) r1 1 2 100 rf 3 4 10k rx 5 0 10k rl 4 0 100k c1 2 3 0.4u \*calling subcircuit OPAMP xa1 3 5 4 0 OPAMP \*OP AMP sub circuit definition .subckt OPAMP 1 2 7 4 ri 1 2 2.0e6 gb 4 3 1 2 0.1m r1 3 4 10k c1 3 4 1.5619u ea 4 5 3 4 2e+5 ro 5 7 75 .ends OPAMP .tran 10u 4m .plot tran v (4) v(1).probe .end 34

Department Of EEE

# **RESULTANT WAVE FORMS:**

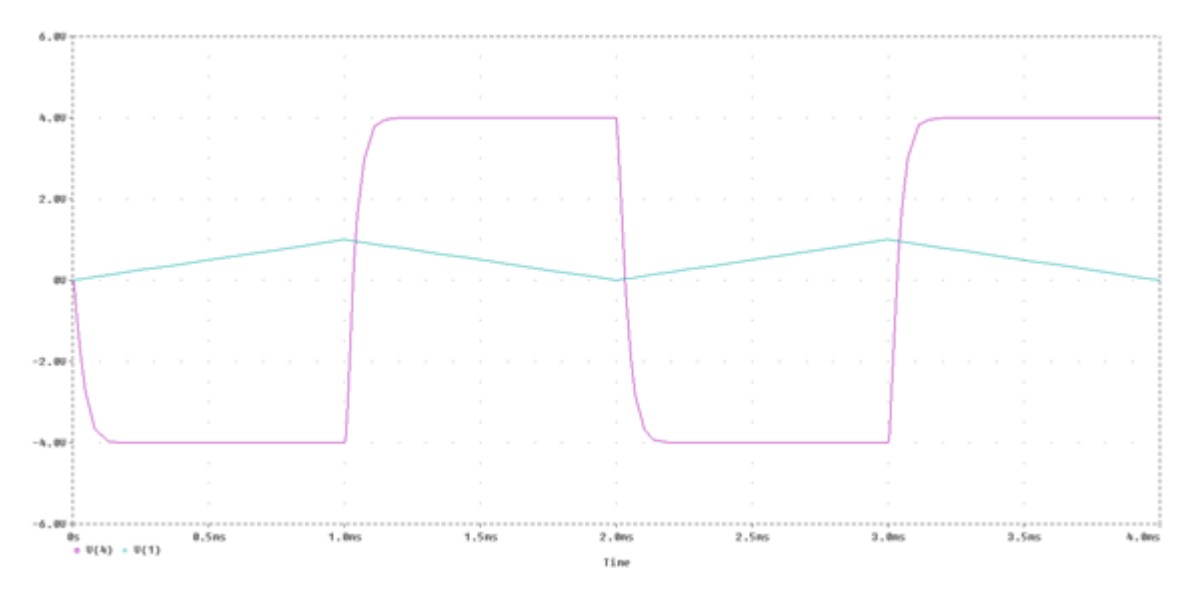

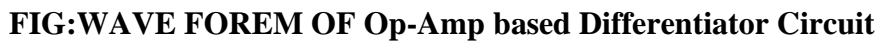

**RESULT:** 

Department Of EEE

# **PSPICE** simulation of Op-Amp based Integrator Circuit

#### Date:

**AIM:** PSPICE simulation of Op-Amp based Integrator Circuit. **Circuit Diagram:** 

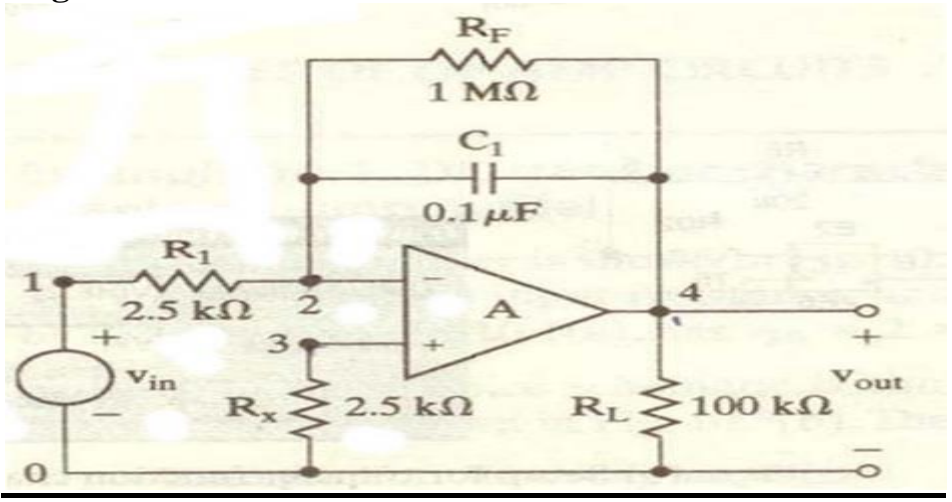

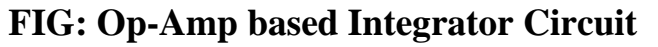

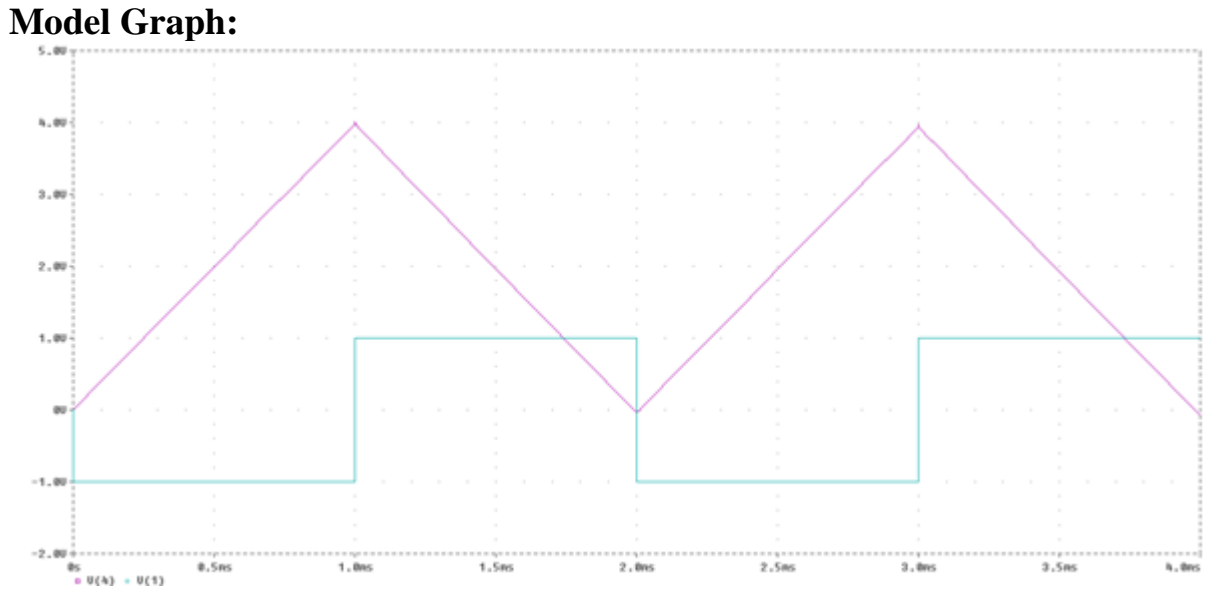

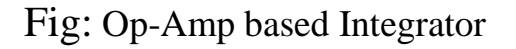

# **Program:**

Integrator Circuit

vin 1 0 pwl (0 0 1n -1 1m -1 1.0001m 1 2m 1 + 2.0001m -1 3m -1 3.0001m 14m 1 ) r 1 1 2 2.5k

rf 2 4 1meg

rx 3 0 2.5k

rl 4 0 100k

c1 2 4 0.1u

\*calling subcircuit OPAMP

xa1 2 3 4 0 OPAMP

\*OP AMP sub circuit definition

.subckt OPAMP 1 2 7 4

ri 1 2 2.0e6

gb 4 3 1 2 0.1m

r1 3 4 10k

c1 3 4 1.5619u

ea 4 5 3 4 2e+5

R0 5 7 75

.ends OPAMP

.tran 50u 4m

.plot tran v (4) v(1)

.probe

.end

# **RESULTANT WAVE FORMS:**

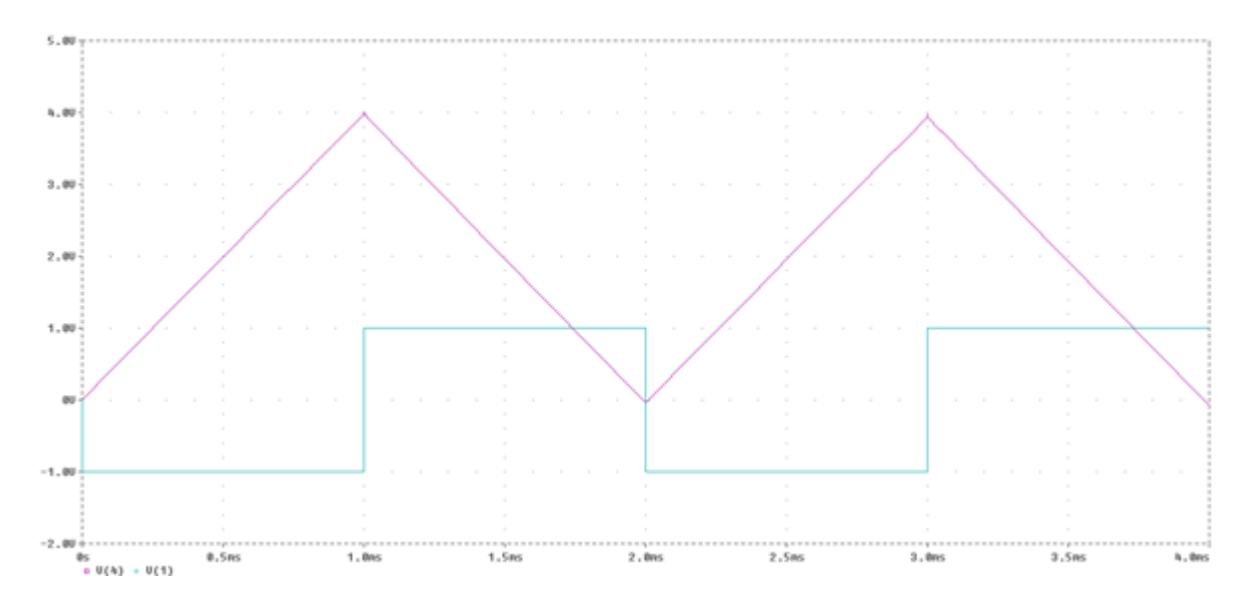

FIG: Op-Amp based Integrator Circuit

# **Result:**

Department Of EEE

# Expt No: 8(a) <u>PSpice Simulation of DC Circuits-Thevenin's Equivalent</u>

## Date: AIM:

To write a program for the simulation of dc circuit for determining the thevenin's equivalent using PSPICE.

# **Circuit Diagram:**

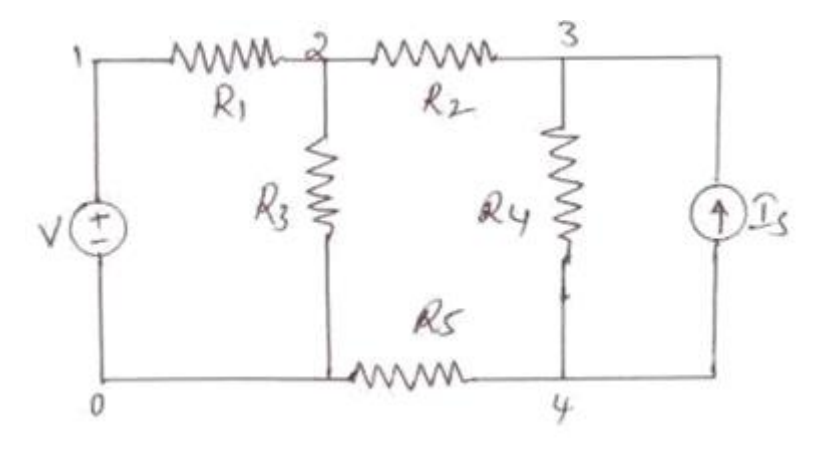

# FIG : Thevenin's Equivalent CIRCUIT

# **Program:**

PSpice Simulation of DC Circuits-Thevenin's Equivalent

vin 1 0 dc 10

is 4 3 dc 2

ix 4 3 dc 0

r1 1 2 5

r2 2 3 10

r3 2 0 20

r5 4 0 10

.dc vin 10 10 10

.print dc v(3,4)

.end

# **RESULT:**

Department Of EEE

# **PSpice Simulation of DC circuits-Transfer function**

## Date:

AIM:PSpice Simulation of DC circuits-Transfer Function

# **Circuit Diagram:**

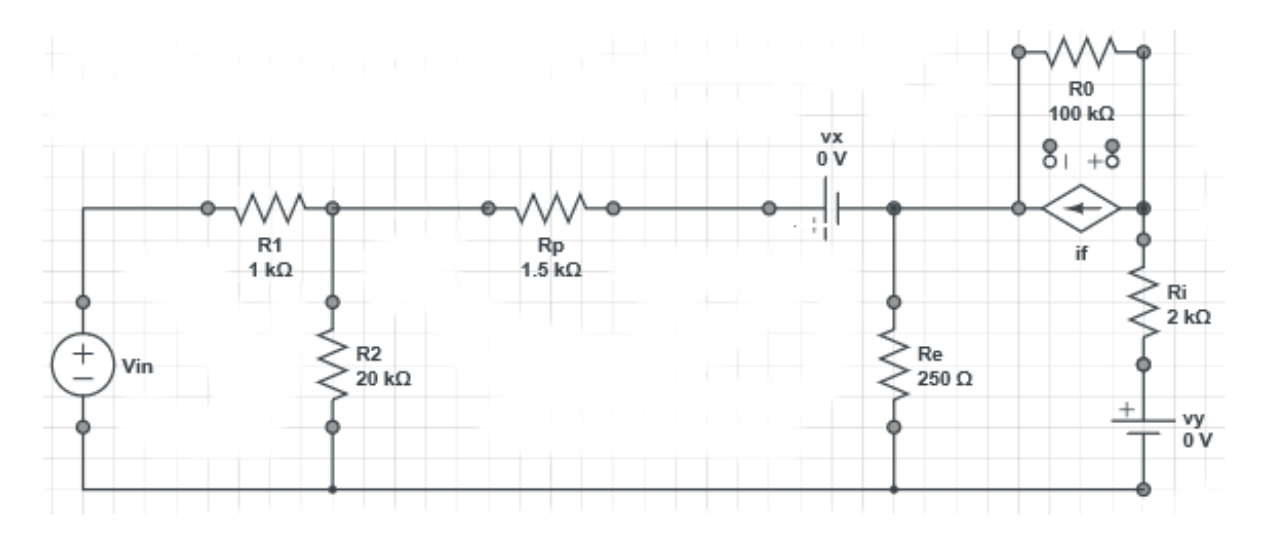

FIG: DC circuits-Transfer function CIRCUIT

# **Program:**

vin 1 0 dc 1

r1 1 2 1k

r2 2 0 20k

rp 2 6 1.5k

re 3 0 250

f1 4 3 vx 40

ro 4 3 100k

rl 4 5 2k

vx 6 3 dc 0

Department Of EEE

vy 5 0 dc 0

.tf v (4) vin

.end

# **RESULT:**

Department Of EEE

Expt. No: 9(a)

# **RESONANT PULSE COMMUTATION CIRCUIT**

**AIM:** Pspice analysis of resonant pulse commutation circuit.

# **CIRCUIT DIAGRAM:**

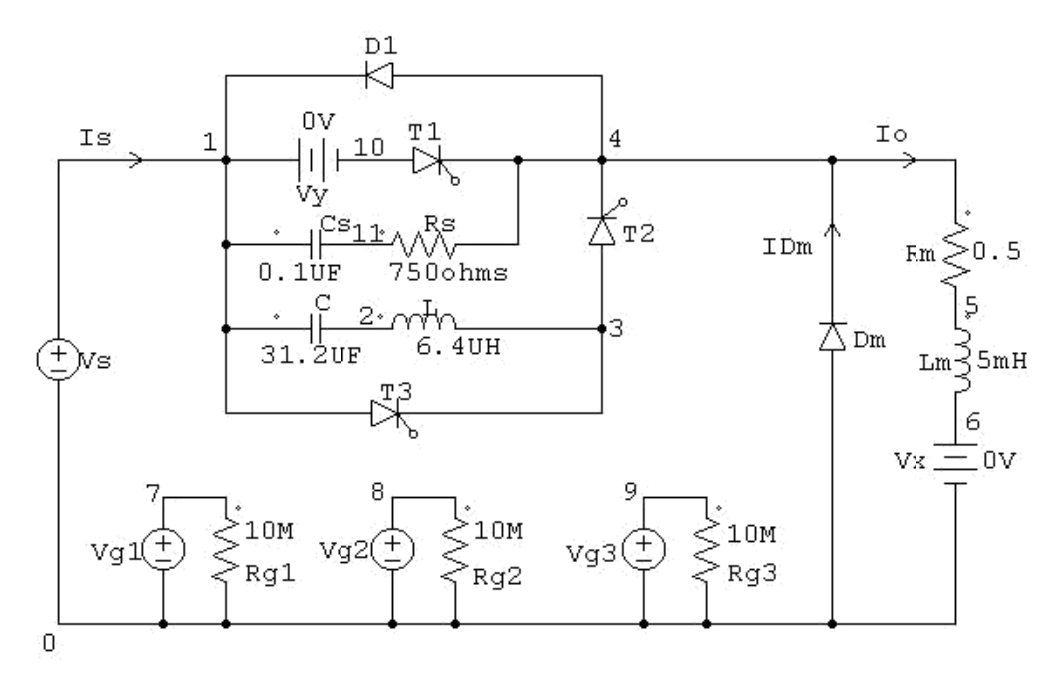

Resonant Pulse Commutation Circuit

## FIG: RESONANT PULSE COMMUTATION CIRCUIT

#### **Model Graphs:**

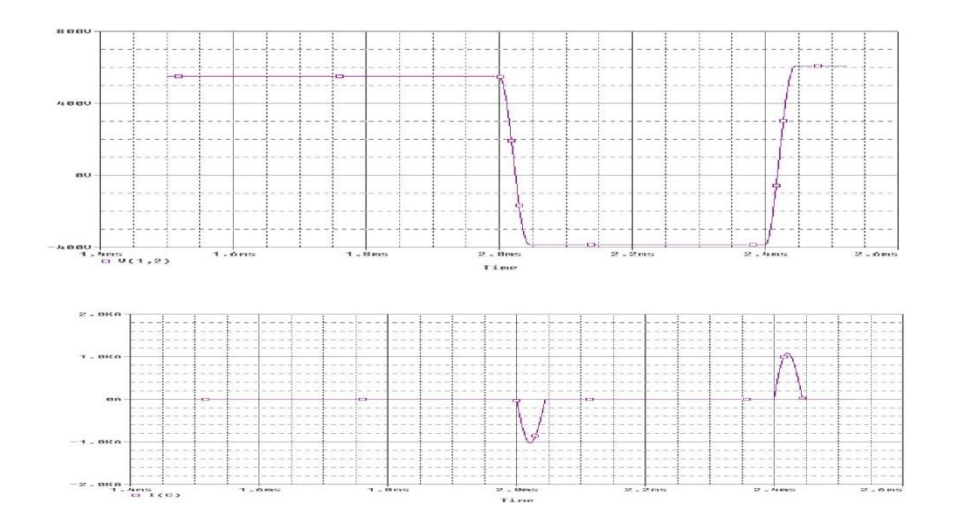

Department Of EEE

43

#### **PROGRAM:**

**RESONANT PULSE COMMU TATION CIRCUIT** VS 1 0 DC 200V VG1 7 0 PULSE (0 100V 0 1US 1US 0.4MS 1MS) VG2 8 0 PULSE (0 100V 0.4MS 1US 1US 0.6MS 1MS) VG3 9 0 PULSE (0 100V 0 1US 1US 0.2MS 1MS) RG1 7 0 10MEG RG2 8 0 10MEG RG3 9 0 10MEG CS 10 11 0.1UF RS 11 4 750 C 1 2 31.2UF IC=200V L 2 3 6.4UH D1 4 1 DMOD DM 4 0 DMOD .MODEL DMOD D (IS=1E-25 BV=1000V) RM 4 5 0.5 LM 5 6 5MH VX 6 0 DC 0V VY 1 10 DC 0V XT1 10 4 7 0 DCSCR XT2 3 4 8 0 DCSCR XT3 1 3 9 0 DCSCR .SUBCKT DCSCR 1 2 3 4 DT 5 2 DMOD ST 1 5 3 4 SMOD .MODEL DMOD D (IS=1E-25 BV=10000V) .MODEL SMOD VSWITCH (RON=0.1 ROFF=10E+6 VON=10V VOFF=5V) .ENDS DCSCR .TRAN 0.5US 3MS 1.5MS 0.5US .PROBE .options (abstol=1.000u reltol=0.01 vntol=0.1 ITL5=20000) .END

Department Of EEE

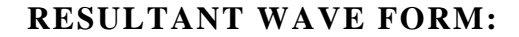

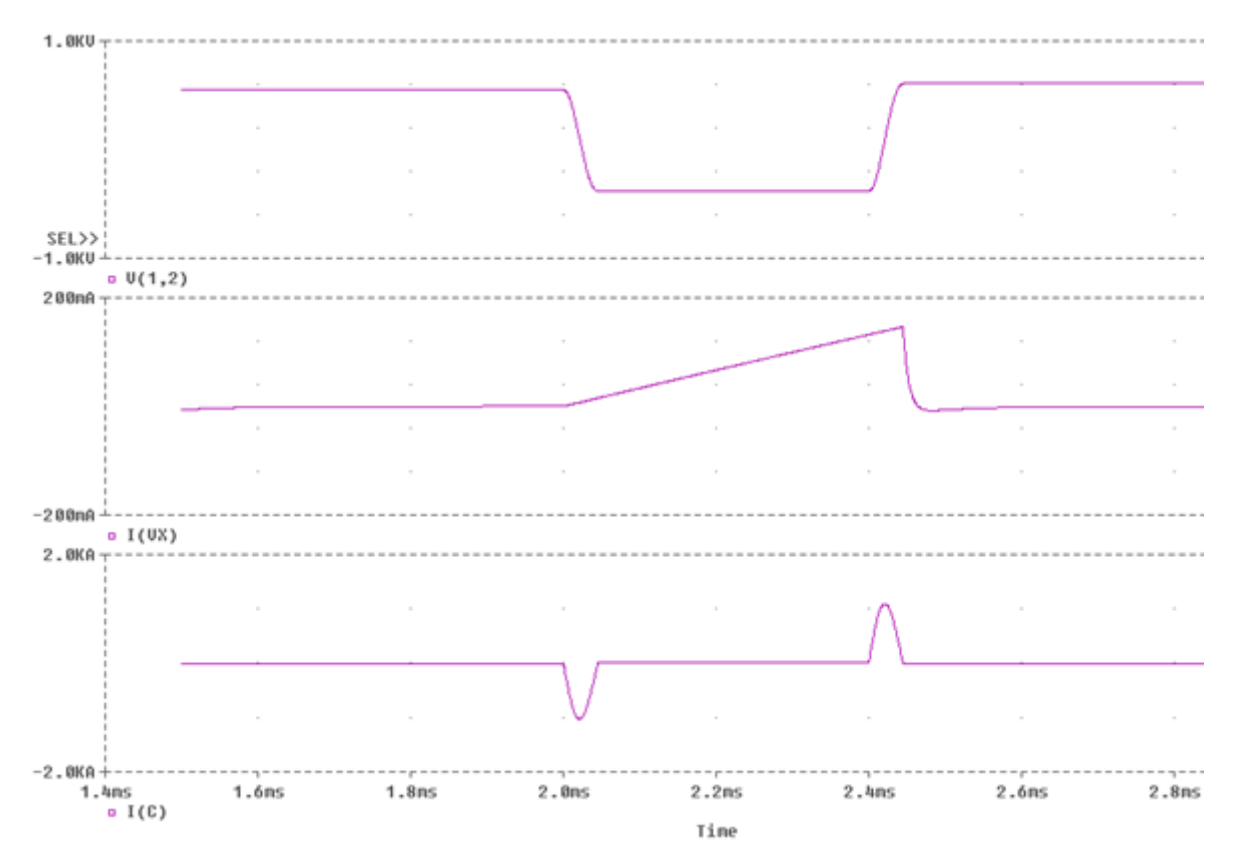

#### FIG: WAVE FORMOF RESONANT PULSE COMMUTATION CIRCUIT

Expt No: 9(b)

# **BUCK CHOPPER**

**AIM:**To analyse Buck chopper circuit using Pspice.

# **CIRCUIT DIAGRAM:**

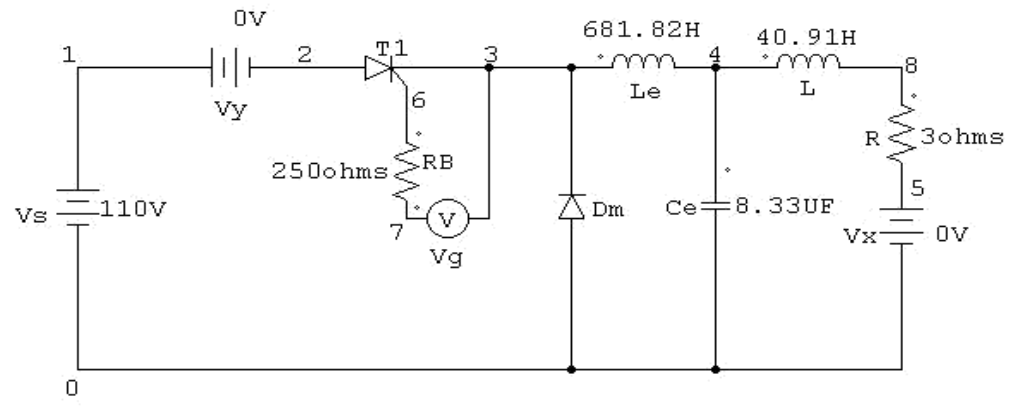

BUCK CHOPPER

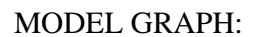

# FIG: BUCK CHOPPER CIRCUIT

Department Of EEE

## **PROGRAM:**

BUCK CHOPPER

VS 1 0 DC 110V

VY 1 2 DC 0V

VG 7 3 PULSE(0 20 0 0.1NS 0. 1NS 27.28US 50US)

RB 7 6 250

LE 3 4 681.82UH

CE 4 0 8.33UF IC=60V L 4 8 40.91UH

R 8 5 3

VX 5 0 DC 0V

DM 0 3 DMOD

.MODEL DMOD D(IS=2.2E-15 BV=1000V TT=0)

XT1 2 3 6 3 DCSCR

.SUBCKT DCSCR 1 2 3 4

DT 5 2 DMOD

ST 1 5 3 4 SMOD

.MODEL DMOD D(IS=1E-25 B V=1000V)

.MODEL SMOD VSWITCH(R ON=0.1 ROFF=10E+8 VON=10V VOFF=5V)

.ENDS DCSCR

.TRAN 1US 1.6MS 1.5MS 1US

.PROBE

.END

Department Of EEE

#### **RESULTANT WAVE FORM:**

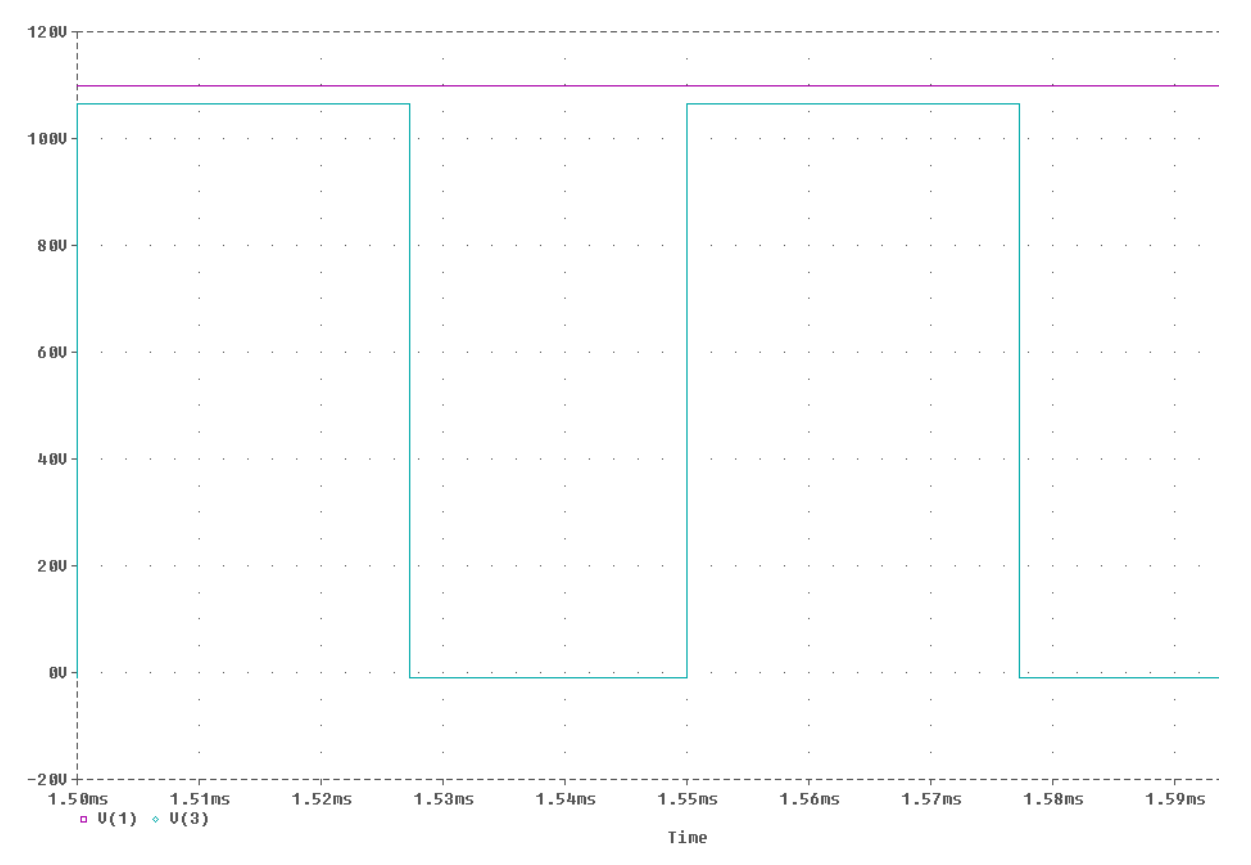

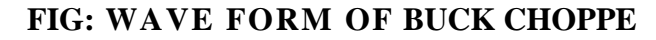

Expt No:10

Department Of EEE

# Simulation of a Single-Phase Inverter with a PWM Control

AIM: To study the characteristics of single phase inverter with PWM control

# **Circuit Diagram:**

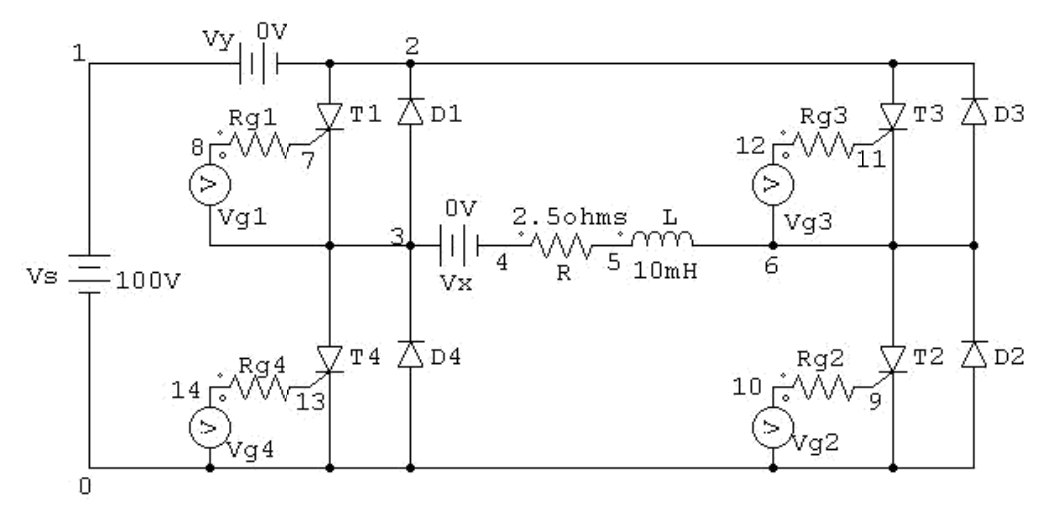

Single Phase Inverter with PWM control

# FIG: Simulation of a Single-Phase Inverter with a PWM Control CIRCUIT

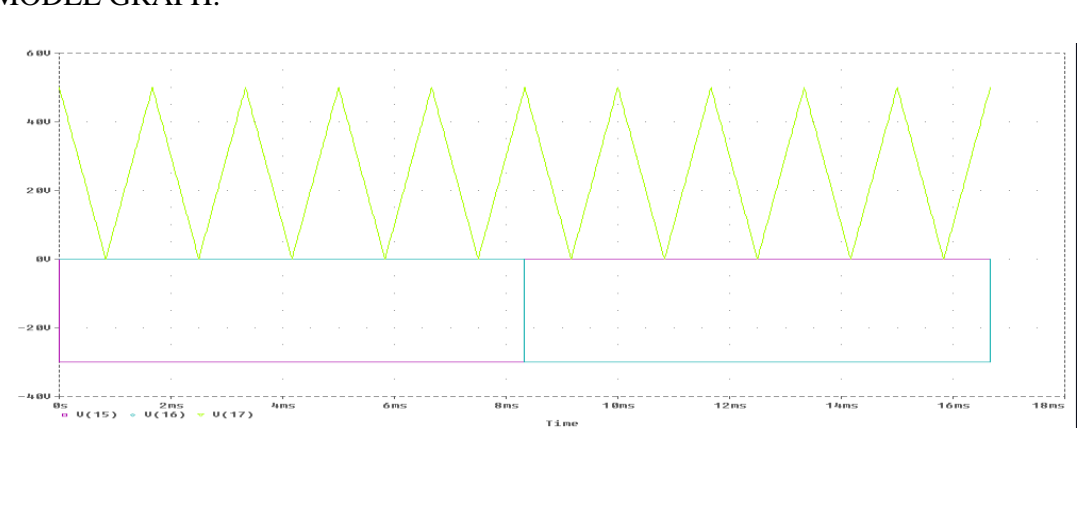

# MODEL GRAPH:

Department Of EEE

## **PROGRAM:**

vs 1 0 dc 100 vr 17 0 pulse (50 0 0 833.33u 833.33u 1n 1666.67u) rr 17 0 2meg vc1 15 0 pulse (0 -30 0 1n 1n 8333.33u 16666.67u) rc1 15 0 2meg vc3 16 0 pulse (0 -30 8333.33u 1 n 1n 8333.33u 16666.67u) rc3 16 0 2meg \*L 5 6 10m vx 3 4 dc 0 vx 3 4 dc 0 vy 1 2 dc 0 d2 0 6 dmod d3 6 2 dmod d4 0 3 dmod .model dmod d (is=2.2e-15 bv=1800 tt=0) q1 2 7 3 qmod q2 6 9 0 qmod q3 2 11 6qmod q4 3 13 0qmod .model qmod npn (is=6.734f bf=416.4 cjc=3.638p cje=4.493p) rg1 8 7 100 rg2 10 9 100 rg3 12 11 100 rg4 14 13 100 \*sub circuit call for PWM control xpw1 17 15 8 3 pwm xpw2 17 15 10 0 pwm xpw3 17 16 12 6 pwm xpw4 17 16 14 0 pwm \*sub circuit for PWM control .subckt PWM 1 2 3 4

r1 1 5 1k r2 2 5 1k rin 5 0 2meg rf 5 3 100k ro 6 3 75 co 3 4 10p e1 6 4 0 5 2e+5 .ends pwm .tran 10u 16.67m 0 10u .probe .end

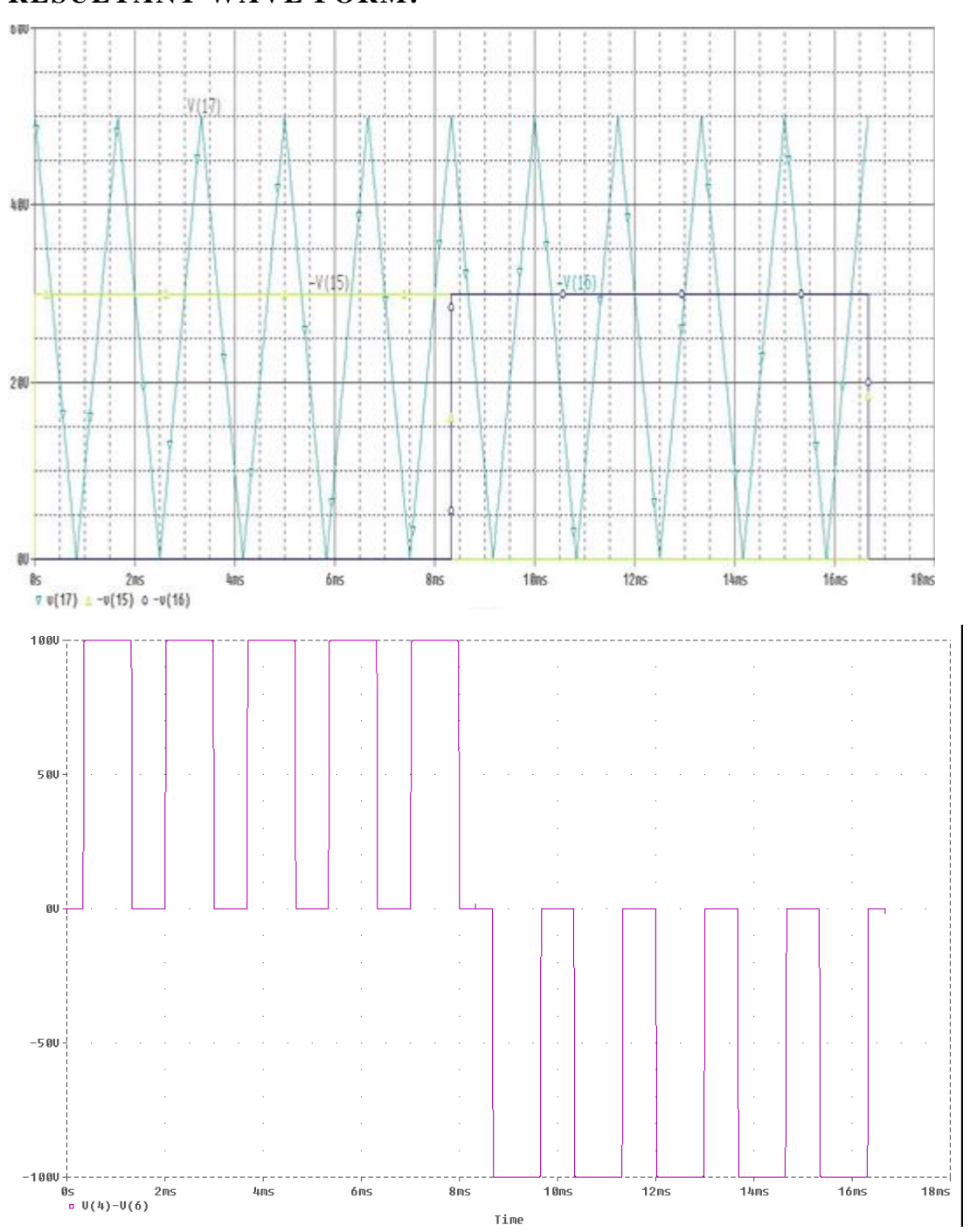

#### **RESULTANT WAVE FORM:**

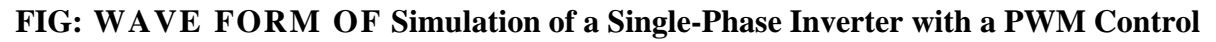

**RESULT**:

Department Of EEE